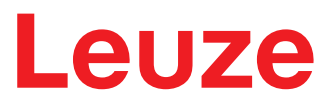

Original-Betriebsanleitung

# AMS 108i Optisches Lasermesssystem – Ethernet TCP/IP

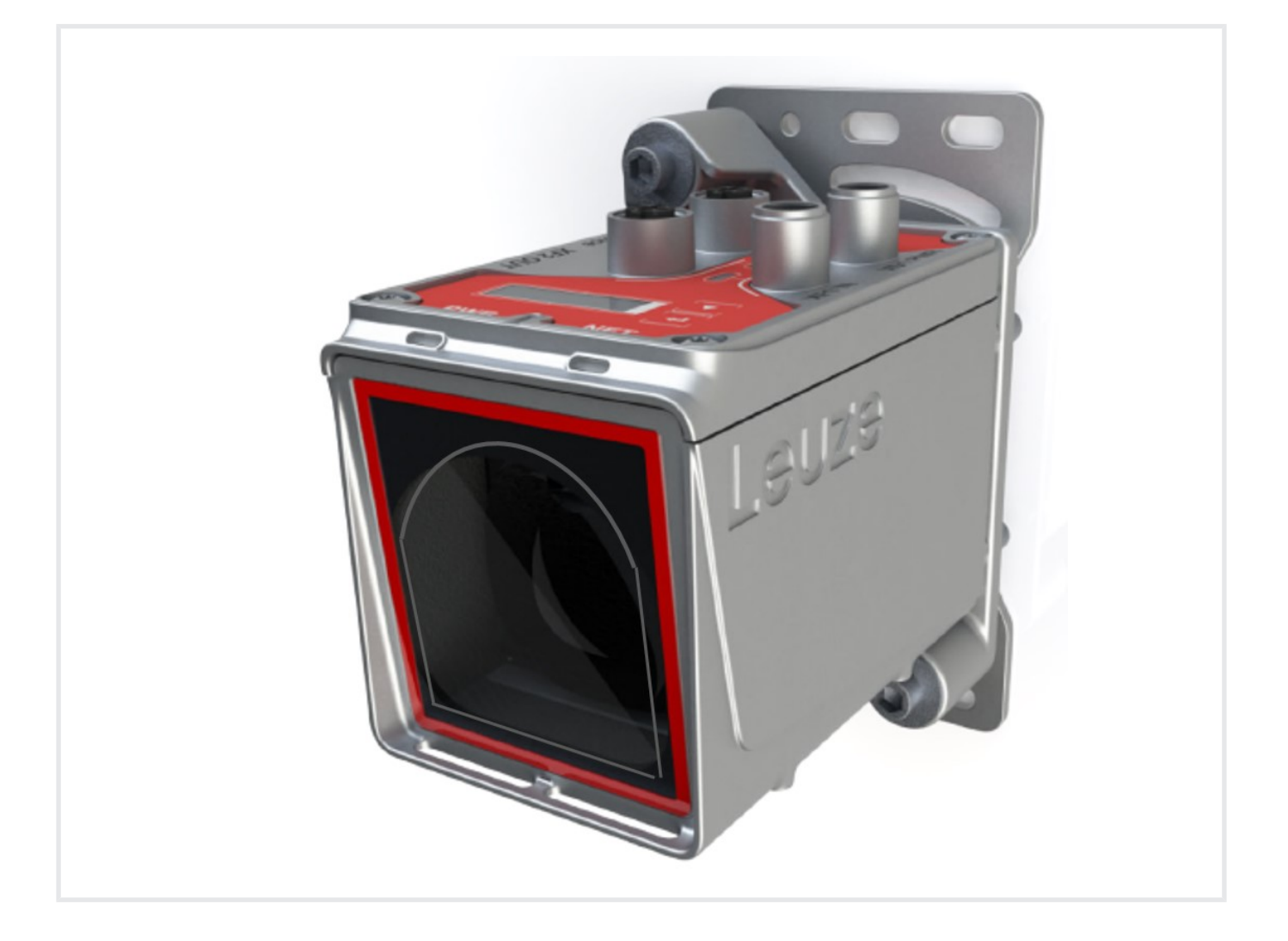

**The Sensor People** 

Technische Änderungen vorbehalten DE • 2024-07-11 • 50151432 © 2024 Leuze electronic GmbH + Co. KG In der Braike 1 73277 Owen / Germany Phone: +49 7021 573-0 Fax: +49 7021 573-199 www.leuze.com info@leuze.com

| 1 | Zu d         | liesem Dokument                                    | 5    |
|---|--------------|----------------------------------------------------|------|
| 2 | Sich         | nerheit                                            | 6    |
|   | 2.1          | Bestimmungsgemäße Verwendung                       | 6    |
|   | 2.2          | Vorhersehbare Fehlanwendung                        | 6    |
|   | 2.3          | Befähigte Personen                                 | 7    |
|   | 2.4          | Haftungsausschluss                                 | 7    |
|   | 2.5          | Lasersicherheitshinweise                           | 8    |
| 3 | Sch          | nellinbetriebnahme                                 | 10   |
|   | 3.1          | Montage                                            | . 10 |
|   | 3.2          | Spannungsversorgung anschließen                    | . 10 |
|   | 3.3          | Display                                            | . 10 |
|   | 3.4          | Ethernet-Schnittstelle                             | . 10 |
|   | 3.5          | Manuelles Einstellen der IP-Adresse                | . 11 |
|   | 3.6          | Automatisches Einstellen der IP-Adresse            | . 11 |
|   | 3.7          | Ethernet Host Kommunikation festlegen              | . 11 |
|   | 3.8          | TCP/IP                                             | . 11 |
| 4 | Ger          | ätebeschreibung                                    | 13   |
| • | 4.1          | Funktionsprinzip                                   | . 13 |
|   | 4.2          | Anzeige- und Bedienelemente                        | . 13 |
|   | 4.2.1        | LED-Statusanzeigen                                 | . 13 |
|   | 4.2.2        | Display<br>Bedientasten                            | . 14 |
|   | 4.3          | Menüs                                              | 15   |
|   | 4.3.1        | Menüstruktur.                                      | . 15 |
|   | 4.3.2        | Menü Parameter                                     | . 17 |
|   | 4.3.3        | Menu Sprachauswani<br>Menü Diagnose                | . 23 |
|   | 4.3.5        | Beispiele zur Bedienung                            | . 23 |
|   | 4.4          | Reflektoren                                        | . 25 |
|   | 4.4.1        | Beschreibung der Reflexfolie                       | . 25 |
|   | 4.4.2        | Auswahl der Reflektorgröße                         | . 25 |
| 5 | Mor          | 1220                                               | 27   |
| 5 | 5 1          | Transport und Lagerung                             | 27   |
|   | 5.1          | Corätementage                                      | . 21 |
|   | 5.2.1        | Montage mit vormontierter Ausrichteinheit (BTA)    | . 27 |
|   | 5.2.2        | Montage mit Adapterplatte (BT)                     | . 28 |
|   | 5.2.3        | Montage ohne Zubehör                               | . 29 |
|   | 5.2.5        | Parallelmontage                                    | . 30 |
|   | 5.2.6        | Parallelmontage und optische Datenübertragung DDLS | . 32 |
|   | 5.2.7        | Montage mit Laserstrahl-Umlenkeinheiten            | . 32 |
|   | 5.3<br>5.3.1 | Reflektormontage<br>Neigung des Reflektors         | . 33 |
| 6 | ۲۵۲          | strischer Anschluss                                | 36   |
| 0 | 6 1          | PWR – Spannungsversorgung / Schalteingang/-ausgang | 37   |
|   | 6.2          | Fthernet TCP/IP                                    | . 37 |
|   | 6.2          | Ethernet TCP/IP / Service                          |      |
|   | 0.0          |                                                    | . 57 |

| 7  | In Betrieb nehmen - Ethernet TCP/IP                                                                                                    | 38                                                                                                    |
|----|----------------------------------------------------------------------------------------------------|----------------------------------------------------------------------------------------------------|
|    | 7.1 Allgemeines zu Ethernet                                                                                                    |                                                                                                    |
|    | 7.2 Ethernet - Stern-Topologie                                                                                                    |                                                                                                    |
|    | 7.3 Manuelles Einstellen der IP-Adresse                                                                                                    |                                                                                                    |
|    | 7.4 Automatisches Einstellen der IP-Adresse                                                                                                    | 39                                                                                                    |
|    | 7.5 Ethernet Host Kommunikation festlegen                                                                                                    | 39                                                                                                    |
|    | 7.6 Kommunikationsprotokoll (Leuze Binärprotokoll über TCP/IP)                                                                                                    | 39                                                                                                    |
|    | 7.7 Anfragetelegramm an das AMS 108i                                                                                                    |                                                                                                    |
|    | 7.8 Antworttelegramm an das AMS 108i                                                                                                    | 40                                                                                                    |
|    | 7.9 TCP-Nutzdatenbereich                                                                                                    | 40                                                                                                    |
| 8  | Pflegen, Instand halten und Entsorgen                                                                                                    | 43                                                                                                    |
| 9  | Diagnose und Fehlerbehebung                                                                                                    | 44                                                                                                    |
|    | 9.1 Zustandsmeldungen                                                                                                    | 44                                                                                                    |
|    | 9.2 LED-Anzeigen                                                                                                    | 44                                                                                                    |
|    | 9.3 Display-Meldungen                                                                                                    | 45                                                                                                    |
| 10 | Service und Support                                                                                                    | 46                                                                                                    |
|    |                                                                                                    |                                                                                                    |
| 11 | Technische Daten                                                                                                    | 47                                                                                                    |
| 11 | Technische Daten         11.1 Optisches Lasermesssystem                                                                                                    | <b> 47</b>                                                                                                    |
| 11 | Technische Daten         11.1 Optisches Lasermesssystem         11.2 Reflexfolien         11.2 Reflexfolien                                                                                                    | <b> 47</b><br>47<br>49                                                                                                 |
| 11 | Technische Daten         11.1 Optisches Lasermesssystem         11.2 Reflexfolien         11.2.1 Reflexfolie selbstklebend         11.2.2 Reflexfolie auf Trägerplatte                                                                                                    | <b> 47</b><br>47<br>49<br>49<br>49<br>49                                                                               |
| 11 | Technische Daten         11.1 Optisches Lasermesssystem         11.2 Reflexfolien         11.2.1 Reflexfolie selbstklebend         11.2.2 Reflexfolie auf Trägerplatte         11.2.3 Reflexfolie mit Heizung                                                                                                    | <b>47</b><br>47<br>49<br>49<br>49<br>49<br>49                                                                          |
| 11 | Technische Daten         11.1 Optisches Lasermesssystem         11.2 Reflexfolien         11.2.1 Reflexfolie selbstklebend         11.2.2 Reflexfolie auf Trägerplatte         11.2.3 Reflexfolie mit Heizung         11.3 Maßzeichnungen                                                                                                    | <b>47</b><br>47<br>49<br>49<br>49<br>49<br>49<br>50                                                                    |
| 11 | Technische Daten         11.1 Optisches Lasermesssystem         11.2 Reflexfolien         11.2.1 Reflexfolie selbstklebend         11.2.2 Reflexfolie auf Trägerplatte         11.2.3 Reflexfolie mit Heizung         11.3 Maßzeichnungen         Bestellhinweise und Zubehör                                                                                                    | <b>47</b><br>49<br>49<br>49<br>49<br>49<br>50<br><b>50</b>                                                             |
| 11 | Technische Daten         11.1 Optisches Lasermesssystem         11.2 Reflexfolien         11.2.1 Reflexfolie selbstklebend         11.2.2 Reflexfolie auf Trägerplatte         11.2.3 Reflexfolie mit Heizung         11.3 Maßzeichnungen         12.1 Typenschlüssel                                                                                                    | <b>47</b><br>49<br>49<br>49<br>49<br>50<br><b>56</b>                                                                   |
| 11 | Technische Daten         11.1 Optisches Lasermesssystem         11.2 Reflexfolien         11.2.1 Reflexfolie selbstklebend         11.2.2 Reflexfolie auf Trägerplatte         11.2.3 Reflexfolie mit Heizung         11.3 Maßzeichnungen         Bestellhinweise und Zubehör         12.1 Typenschlüssel         12.2 Typenübersicht AMS 108i                                                                                                    | <b>47</b><br>49<br>49<br>49<br>49<br>50<br><b>50</b><br><b>56</b><br>56<br>56                                          |
| 11 | Technische Daten         11.1 Optisches Lasermesssystem         11.2 Reflexfolien         11.2.1 Reflexfolie selbstklebend         11.2.2 Reflexfolie auf Trägerplatte         11.2.3 Reflexfolie mit Heizung         11.3 Maßzeichnungen         12.1 Typenschlüssel         12.2 Typenübersicht AMS 108i         12.3 Zubehör – Montage                                                                                                    | <b>47</b><br>49<br>49<br>49<br>49<br>50<br><b>56</b><br>56<br>56<br>56<br>56                                           |
| 11 | Technische Daten         11.1 Optisches Lasermesssystem         11.2 Reflexfolien         11.2.1 Reflexfolie selbstklebend         11.2.2 Reflexfolie auf Trägerplatte         11.2.3 Reflexfolie mit Heizung         11.3 Maßzeichnungen         Bestellhinweise und Zubehör         12.1 Typenschlüssel         12.2 Typenübersicht AMS 108i         12.3 Zubehör – Montage         12.4 Zubehör – Reflexfolien                                                                                                    | <b>47</b><br>49<br>49<br>49<br>49<br>50<br><b>56</b><br>56<br>56<br>56<br>56<br>57                                     |
| 11 | Technische Daten         11.1 Optisches Lasermesssystem         11.2 Reflexfolien         11.2.1 Reflexfolie selbstklebend         11.2.2 Reflexfolie auf Trägerplatte         11.2.3 Reflexfolie mit Heizung         11.3 Maßzeichnungen         12.1 Typenschlüssel         12.2 Typenübersicht AMS 108i         12.3 Zubehör – Montage         12.4 Zubehör – Reflexfolien         12.5 Zubehör – Anschlusstechnik                                                                                                    | <b>47</b><br>49<br>49<br>49<br>49<br>50<br><b>56</b><br>56<br>56<br>56<br>56<br>57<br>57                               |
| 11 | Technische Daten         11.1       Optisches Lasermesssystem         11.2       Reflexfolien         11.2.1       Reflexfolie selbstklebend         11.2.2       Reflexfolie auf Trägerplatte         11.2.3       Reflexfolie mit Heizung         11.3       Maßzeichnungen         12.1       Typenschlüssel         12.2       Typenübersicht AMS 108i         12.3       Zubehör – Montage         12.4       Zubehör – Reflexfolien         12.5       Zubehör – Anschlusstechnik         12.6       Zubehör – Befestigungssysteme | <b>47</b><br>49<br>49<br>49<br>49<br>50<br><b>56</b><br>56<br>56<br>56<br>56<br>57<br>57<br>57                         |
| 11 | Technische Daten         11.1 Optisches Lasermesssystem         11.2 Reflexfolien         11.2.1 Reflexfolie selbstklebend         11.2.2 Reflexfolie auf Trägerplatte         11.2.3 Reflexfolie mit Heizung         11.3 Maßzeichnungen         Bestellhinweise und Zubehör         12.1 Typenschlüssel         12.2 Typenübersicht AMS 108i         12.3 Zubehör – Montage         12.4 Zubehör – Reflexfolien         12.5 Zubehör – Anschlusstechnik         12.6 Zubehör – Befestigungssysteme         EG-Konformitätserklärung    | <b>47</b><br>49<br>49<br>49<br>49<br>50<br><b>56</b><br>56<br>56<br>56<br>56<br>56<br>57<br>57<br>57<br>57<br>57<br>57 |

## 1 Zu diesem Dokument

## Verwendete Darstellungsmittel

| Tabelle 1.1: | Warnsymbole u | ınd Signalwörter |
|--------------|---------------|------------------|
|              |               | and engineering  |

|          | Symbol bei Gefahren für Personen                                                                                                    |
|----------|----------------------------------------------------------------------------------------------------|
|          | Symbol bei Gefahren durch gesundheitsschädliche Laserstrahlung                                                                                |
|          | Symbol bei möglichen Sachschäden                                                                                                    |
| HINWEIS  | Signalwort für Sachschaden                                                                                                    |
|          | Gibt Gefahren an, durch die Sachschaden entstehen kann, wenn Sie die Maß-<br>nahmen zur Gefahrvermeidung nicht befolgen.                      |
| VORSICHT | Signalwort für leichte Verletzungen                                                                                                    |
|          | Gibt Gefahren an, die leichte Verletzungen verursachen können, wenn Sie die Maßnahmen zur Gefahrvermeidung nicht befolgen.                    |
| WARNUNG  | Signalwort für schwere Verletzungen                                                                                                    |
|          | Gibt Gefahren an, die schwere oder tödliche Verletzungen verursachen kön-<br>nen, wenn Sie die Maßnahmen zur Gefahrvermeidung nicht befolgen. |

## Tabelle 1.2: Weitere Symbole

| 1   | Symbol für Tipps<br>Texte mit diesem Symbol geben Ihnen weiterführende Informationen.                             |
|-----|----------------------------------------------------------------------------------------------------|
| ₩\$ | Symbol für Handlungsschritte<br>Texte mit diesem Symbol leiten Sie zu Handlungen an.                              |
| ⇔   | Symbol für Handlungsergebnisse<br>Texte mit diesem Symbol beschreiben das Ergebnis der vorangehenden<br>Handlung. |

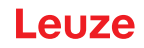

## 2 Sicherheit

Der vorliegende Sensor ist unter Beachtung der geltenden Sicherheitsnormen entwickelt, gefertigt und geprüft worden. Er entspricht dem Stand der Technik.

## 2.1 Bestimmungsgemäße Verwendung

Das optische Lasermesssystem AMS 100i ist ein absolut messendes optisches Lasermesssystem für Entfernungsmessungen bis zu 120 m gegen einen Reflektor.

#### Einsatzgebiete

Das AMS 100i ist für die folgenden Einsatzgebiete konzipiert:

- · Positionierung von automatisierten, bewegten Anlagenteilen
- · Fahr- und Hubachse von Regalbediengeräten
- · Verschiebeeinheiten
- · Portalkranbrücken und deren Laufkatzen
- Aufzüge
- · Galvanikanlagen

## VORSICHT

#### Bestimmungsgemäße Verwendung beachten!

Der Schutz von Betriebspersonal und Gerät ist nicht gewährleistet, wenn das Gerät nicht entsprechend seiner bestimmungsgemäßen Verwendung eingesetzt wird.

- 🗞 Setzen Sie das Gerät nur entsprechend der bestimmungsgemäßen Verwendung ein.
- Die Leuze electronic GmbH + Co. KG haftet nicht f
  ür Sch
  äden, die durch nicht bestimmungsgem
  ä
  ße Verwendung entstehen.
- Lesen Sie diese Betriebsanleitung vor der Inbetriebnahme des Geräts. Die Kenntnis der Betriebsanleitung gehört zur bestimmungsgemäßen Verwendung.

## 🔨 VORSICHT

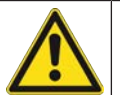

#### **UL-Applikationen!**

Bei UL-Applikationen ist die Benutzung ausschließlich in Class-2-Stromkreisen nach NEC (National Electric Code) zulässig.

#### HINWEIS

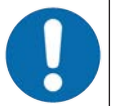

#### Bestimmungen und Vorschriften einhalten!

Beachten Sie die örtlich geltenden gesetzlichen Bestimmungen und die Vorschriften der Berufsgenossenschaften.

#### 2.2 Vorhersehbare Fehlanwendung

Eine andere als die unter "Bestimmungsgemäße Verwendung" festgelegte oder eine darüber hinausgehende Verwendung gilt als nicht bestimmungsgemäß.

Unzulässig ist die Verwendung des Gerätes insbesondere in folgenden Fällen:

- in Räumen mit explosiver Atmosphäre
- in sicherheitsrelevanten Schaltungen
- zu medizinischen Zwecken

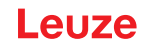

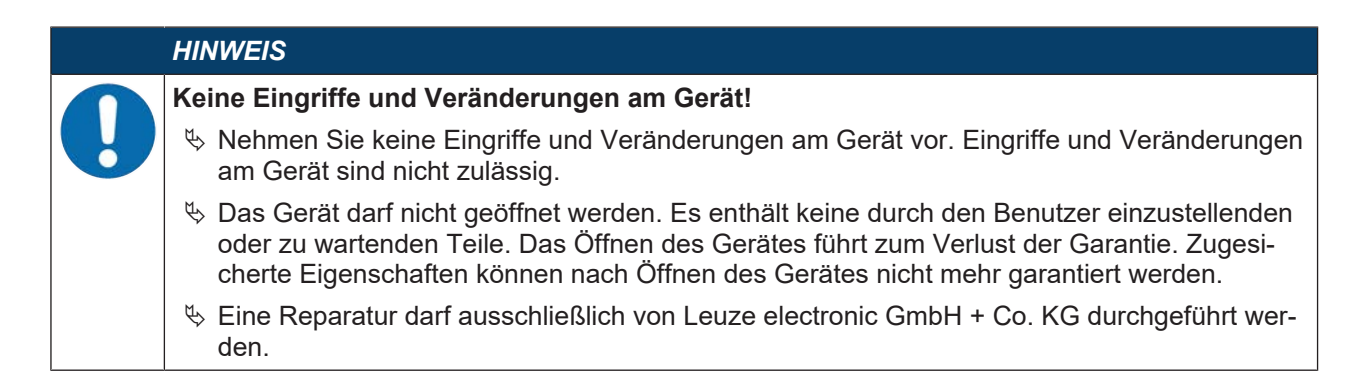

#### 2.3 Befähigte Personen

Anschluss, Montage, Inbetriebnahme und Einstellung des Geräts dürfen nur durch befähigte Personen durchgeführt werden.

Voraussetzungen für befähigte Personen:

- Sie verfügen über eine geeignete technische Ausbildung.
- · Sie kennen die Regeln und Vorschriften zu Arbeitsschutz und Arbeitssicherheit.
- Sie kennen die Betriebsanleitung des Geräts.
- Sie wurden vom Verantwortlichen in die Montage und Bedienung des Geräts eingewiesen.

#### Elektrofachkräfte

Elektrische Arbeiten dürfen nur von Elektrofachkräften durchgeführt werden.

Elektrofachkräfte sind aufgrund ihrer fachlichen Ausbildung, Kenntnisse und Erfahrungen sowie Kenntnis der einschlägigen Normen und Bestimmungen in der Lage, Arbeiten an elektrischen Anlagen auszuführen und mögliche Gefahren selbstständig zu erkennen.

In Deutschland müssen Elektrofachkräfte die Bestimmungen der Unfallverhütungsvorschrift DGUV Vorschrift 3 erfüllen (z. B. Elektroinstallateur-Meister). In anderen Ländern gelten entsprechende Vorschriften, die zu beachten sind.

#### 2.4 Haftungsausschluss

Die Leuze electronic GmbH + Co. KG haftet nicht in folgenden Fällen:

- · Das Gerät wird nicht bestimmungsgemäß verwendet.
- Vernünftigerweise vorhersehbare Fehlanwendungen werden nicht berücksichtigt.
- · Montage und elektrischer Anschluss werden nicht sachkundig durchgeführt.
- Veränderungen (z. B. bauliche) am Gerät werden vorgenommen.

## 2.5 Lasersicherheitshinweise

| ACHTUNG                                                                                                    |
|----------------------------------------------------------------------------------------------------|
| LASERSTRAHLUNG - LASER KLASSE 2<br>Nicht in den Strahl blicken!                                                                                                    |
| Das Gerät erfüllt die Anforderungen gemäß IEC/EN 60825-1:2014 für ein Produkt der <b>Laser-</b><br><b>klasse 2</b> sowie die Bestimmungen gemäß U.S. 21 CFR 1040.10 mit den Abweichungen ent-<br>sprechend der Laser Notice No. 56 vom 08.05.2019.                                                                                                    |
| <ul> <li>Schauen Sie niemals direkt in den Laserstrahl oder in die Richtung von reflektierten Laser-<br/>strahlen!</li> <li>Bei länger andauerndem Blick in den Strahlengang besteht die Gefahr von Netzhautverlet-<br/>zungen.</li> </ul>                                                                                                    |
| Sichten Sie den Laserstrahl des Geräts nicht auf Personen!                                                                                                    |
| Unterbrechen Sie den Laserstrahl mit einem undurchsichtigen, nicht reflektierenden Objekt,<br>wenn der Laserstrahl versehentlich auf einen Menschen gerichtet wird.                                                                                                    |
| Vermeiden Sie bei Montage und Ausrichtung des Geräts Reflexionen des Laserstrahls<br>durch spiegelnde Oberflächen!                                                                                                    |
| VORSICHT! Wenn andere als die hier angegebenen Bedienungs- oder Justiereinrichtungen<br>benutzt oder andere Verfahrensweisen ausgeführt werden, kann dies zu gefährlicher Strah-<br>lungsexposition führen.                                                                                                    |
| beachten Sie die geltenden gesetzlichen und örtlichen Laserschutzbestimmungen.                                                                                                    |
| <ul> <li>Eingriffe und Veränderungen am Gerät sind nicht zulässig.</li> <li>Das Gerät enthält keine durch den Benutzer einzustellenden oder zu wartenden Teile.</li> <li>Eine Reparatur darf ausschließlich von Leuze electronic GmbH + Co. KG durchgeführt wer-<br/>den.</li> </ul>                                                                                                    |
| HINWEIS                                                                                                    |
| Laserwarn- und Laserhinweisschilder anbringen!                                                                                                    |
| Auf dem Gerät sind Laserwarn- und Laserhinweisschilder angebracht. Zusätzlich sind dem Ge-<br>rät selbstklebende Laserwarn- und Laserhinweisschilder (Aufkleber) in mehreren Sprachen bei-<br>gelegt.                                                                                                    |
| <ul> <li>Bringen Sie das sprachlich zum Verwendungsort passende Laserhinweisschild am Gerät<br/>an.</li> <li>Bei Verwendung des Geräts in den U.S.A. verwenden Sie den Aufkleber mit dem Hinweis<br/>"Complies with 21 CFR 1040.10".</li> </ul>                                                                                                    |
| <ul> <li>Bringen Sie die Laserwarn- und Laserhinweisschilder in der Nähe des Geräts an falls auf<br/>dem Gerät keine Schilder angebracht sind (z. B. weil das Gerät zu klein dafür ist) oder falls<br/>die auf dem Gerät angebrachten Laserwarn- und Laserhinweisschilder aufgrund der Einbau-<br/>situation verdeckt werden.</li> <li>Bringen Sie die Laserwarn- und Laserhinweisschilder so an, dass man sie lesen kann, ohne<br/>dass es notwendig ist, sich der Laserstrahlung des Geräts oder sonstiger optischer Strah-<br/>lung auszusetzen.</li> </ul> |

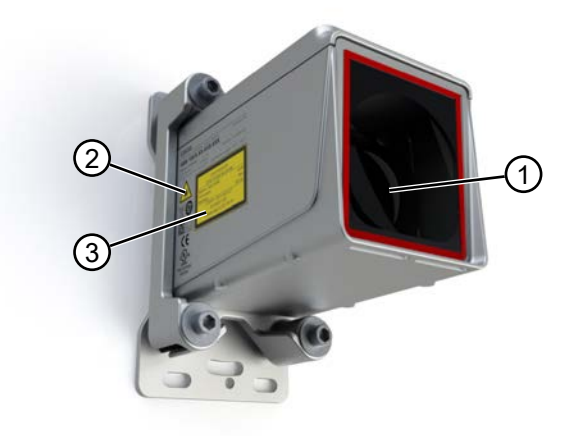

- 1 Laseraustrittsöffnung
- 2 Laserwarnschild
- 3 Laserhinweisschild mit Laserparametern

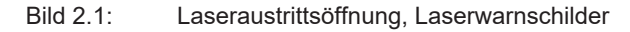

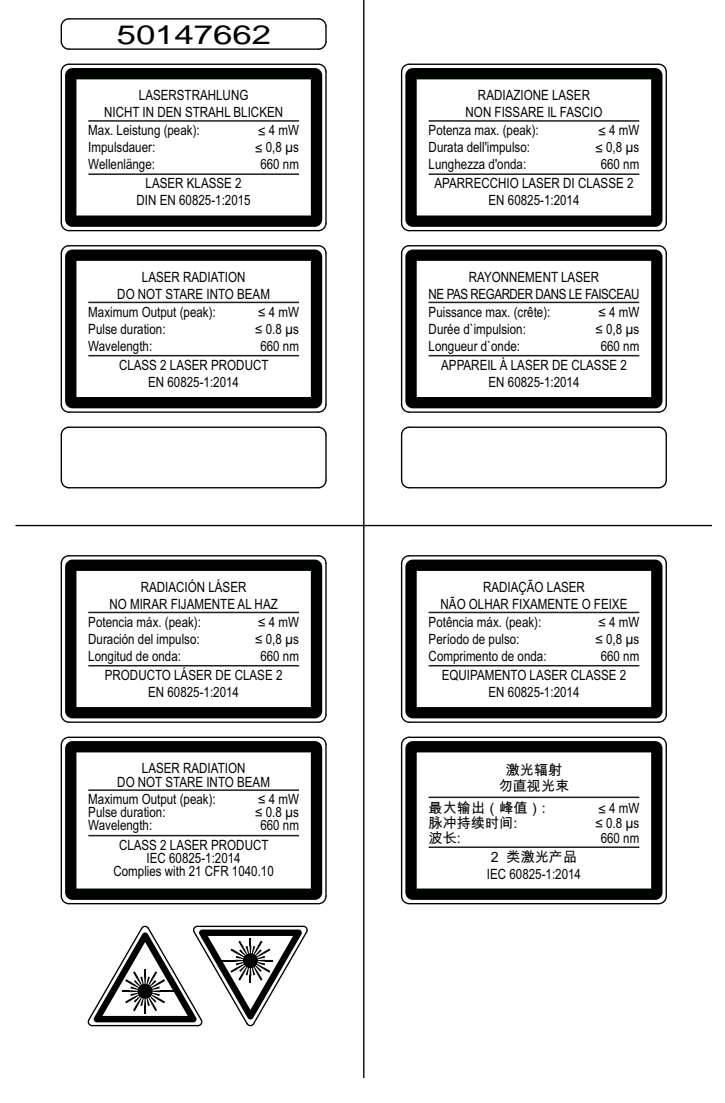

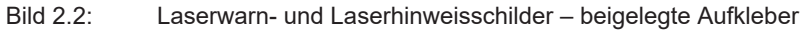

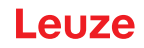

## 3 Schnellinbetriebnahme

Im Folgenden finden Sie eine Kurzbeschreibung zur Erstinbetriebnahme des AMS 100i. Zu allen aufgeführten Punkten finden Sie im weiteren Verlauf dieser Betriebsanleitung ausführliche Erläuterungen.

#### 3.1 Montage

Das AMS 100i kann je nach erworbener Variante auf verschiedene Weise montiert werden (siehe Kapitel 12 "Bestellhinweise und Zubehör"):

- mit vormontierter Ausrichteinheit (BTA)
- mit Adapterplatte (BT)
- mit den im Gehäuse eingelassenen Gewindelöchern (ohne Zubehör)

Die Montage des AMS 100i und des zugehörigen Reflektors erfolgt an zwei gegenüberliegenden, planparallelen, ebenen Wänden bzw. Anlagenteilen. Zur fehlerfreien Positionsmessung ist eine unterbrechungsfreie Sichtverbindung zwischen AMS 100i und dem Reflektor notwendig.

#### Gerätemontage

Montage mit vormontierter Ausrichteinheit (BTA):

- befestigen Sie die Ausrichteinheit mit dem daran montierten Laser mit vier Schrauben M5.
- Richten Sie den Laser mittels der zwei Justierschrauben an der Ausrichteinheit aus. Der Laserlichtfleck ist auf die Mitte des Reflektors einzustellen.

Wurde der Sensor ohne vormontierte Ausrichteinheit (BTA) erworben,

b montieren Sie entweder die Adapterplatte (BT) oder eines der Zubehörteile zuerst an den Sensor oder

🗞 befestigen Sie den Sensor direkt mit den vorhandenen, ins Gehäuse eingelassenen Gewindelöchern.

Nähere Informationen siehe Kapitel 5.2 "Gerätemontage".

#### Reflektormontage

♦ Befestigen Sie den Reflektor mit vier Schrauben M5.

🏷 Neigen Sie den Reflektor unter Verwendung der beiliegenden Distanzhülsen um ca. 1°.

Nähere Informationen siehe Kapitel 5.3 "Reflektormontage".

#### 3.2 Spannungsversorgung anschließen

♥ Schließen Sie das AMS100i über den M12-Anschluss XD1 PWR an.

Nähere Informationen siehe Kapitel 6 "Elektrischer Anschluss".

#### 3.3 Display

Ist das Lasermesssystem mit Spannung versorgt, kann über das Display der Status des Gerätes sowie der gemessenen Positionswerte abgelesen werden. Das Display stellt sich automatisch auf die Anzeige der Messwerte ein.

Mit den Tasten [ABWÄRTS]/[ENTER] erfolgt die Navigation, um die Daten und Parameter abzulesen bzw. zu ändern.

Nähere Informationen siehe Kapitel 4.2.2 "Display".

#### 3.4 Ethernet-Schnittstelle

## HINWEIS

Das AMS 108i kann über TCP/IP bzw. UDP kommunizieren. Standard ist TCP/IP. Soll über UDP kommuniziert werden, so muss über das Display im Menüpunkt **Ethernet > Host Kommunikation** das Protokoll *UDP* aktiviert werden.

#### **Stand-Alone Betrieb im Ethernet**

Beim Stand-Alone Betrieb des AMS 108i wird die Host-Schnittstelle des übergeordneten Systems an HOST/BUS IN angeschlossen. Somit ist eine Stern-Topologie (Ethernet-Aufbau) möglich.

## 3.5 Manuelles Einstellen der IP-Adresse

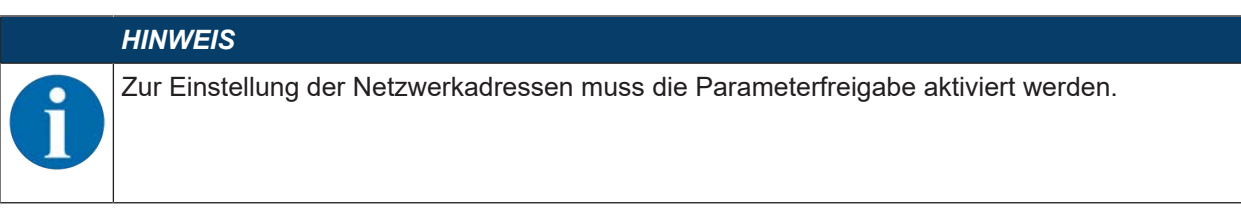

Wenn in Ihrem System kein DHCP-Server vorhanden ist, bzw. wenn die IP-Adressen der Geräte fest eingestellt werden sollen, gehen Sie wie folgt vor:

- Lassen Sie sich vom Netzwerk-Administrator die Daten f
  ür IP-Adresse, Netzmaske und Gateway-Adresse des AMS 108i nennen.
- Stellen Sie diese Werte am AMS 108i ein.

Die Menüstruktur der Displayeingabe finden Sie am Ende des Manuals. Rufen Sie die entsprechenden Menüebenen auf und geben Sie die jeweiligen Adressen ein.

#### 3.6 Automatisches Einstellen der IP-Adresse

Wenn in Ihrem System ein DHCP-Server vorhanden ist, der zur Zuteilung der IP-Adressen genutzt werden soll, beachten Sie Folgendes:

Die DHCP Adressvergabe ist per default deaktiviert. Um die DHCP Adressvergabe zu aktivieren, muss zuerst die Parameterfreigabe aktiviert werden.

Die Menüstruktur der Displayeingabe finden Sie am Ende des Manuals. Rufen Sie die entsprechenden Menüebenen auf, um DHCP zu aktivieren.

#### 3.7 Ethernet Host Kommunikation festlegen

Das AMS 108i kann über TCP/IP bzw. UDP kommunizieren. Standard ist TCP/IP. Soll über UDP kommuniziert werden, so muss über das Display im Menüpunkt "Ethernet" - "Host Kommunikation" das "UDP" Protokoll aktiviert werden. UDP und TCP/IP können gleichzeitig aktiviert sein und parallel genutzt werden.

Wenn Sie für Ihre Applikation das TCP/IP-Protokoll verwenden wollen, dann müssen Sie zusätzlich festlegen, ob das AMS 108i als TCP-Client oder als TCP-Server arbeiten soll.

Sinformieren Sie sich bei ihrem Netzwerk-Administrator, welches Kommunikationsprotokoll zum Einsatz kommt.

## 3.8 TCP/IP

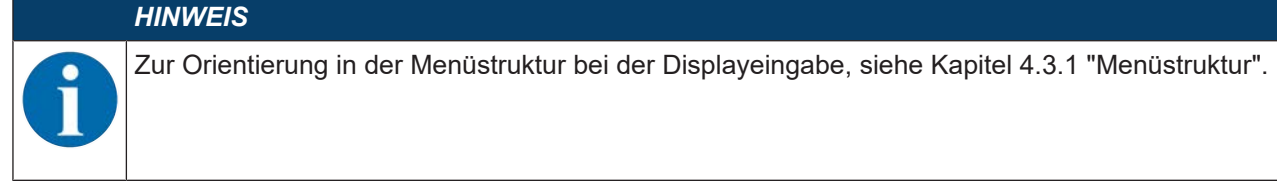

Im TCP-Client Modus baut das AMS 108i aktiv die Verbindung zum übergeordneten Hostsystem (PC / SPS als Server) auf. Das AMS 108i benötigt vom Anwender die IP-Adresse des Servers (Host-Systems) und die Portnummer, auf der der Server (Host-System) eine Verbindung entgegen nimmt. Das AMS 108i bestimmt in diesem Fall, wann und mit wem Verbindung aufgenommen wird!

Stellen Sie bei einem AMS 108i als TCP-Client weiter folgende Werte ein:

- IP-Adresse des TCP-Servers (normalerweise die SPS/Host-Rechner)
- Portnummer des TCP-Servers
- Timeout für die Wartezeit auf eine Antwort vom Server
- Wiederholzeit für erneuten Kommunikationsversuch nach einem Timeout

Im TCP-Server Modus baut das übergeordnete Host-System (PC / SPS) aktiv die Verbindung auf und das angeschlossene AMS 108i wartet auf den Verbindungsaufbau. Der TCP/IPStack benötigt vom Anwender die Information, auf welchem lokalen Port des AMS 108i Portnummer Verbindungswünsche einer Client-

Applikation (Host-System) entgegengenommen werden sollen. Liegt ein Verbindungswunsch und Aufbau vom übergeordneten Host System (PC / SPS als Client) vor, akzeptiert das AMS 108i (Server-Modus) die Verbindung und so können Daten gesendet und empfangen werden.

- ✤ Stellen Sie bei einem AMS 108i als TCP-Server weiter folgende Werte ein:
- Portnummer für die Kommunikation des AMS 108i mit den TCP-Clients.

#### UDP

Das AMS 108i benötigt vom Anwender die IP-Adresse und die Portnummer des Kommunikationspartners.

Entsprechend benötigt das Host System (PC / SPS) die eingestellte IPAdresse des AMS 108i und die gewählte Portnummer. Durch diese Zuordnung der Parameter entsteht ein Socket, über das Daten gesendet und empfangen werden können.

- ♦ Aktivieren Sie das UDP-Protokoll.
- Stellen Sie weiter folgende Werte ein:
- IP-Adresse des Kommunikationspartners.
- Portnummer des Kommunikationspartners.

#### HINWEIS

Das AMS 108i bietet die Möglichkeit der automatischen Adress- und Portübernahme.

Leuze

# 4 Gerätebeschreibung

## 4.1 Funktionsprinzip

Das optische Lasermesssystem AMS 100i berechnet Distanzen zu feststehenden sowie bewegten Anlagenteilen. Die zu messende Distanz wird nach dem Prinzip der Lichtlaufzeit berechnet. Dabei wird das von der Laserdiode emittierte Licht von einem Reflektor auf das Empfangselement des Lasermesssystems reflektiert. Das AMS 100i berechnet aus der "Laufzeit" des Lichtes die Entfernung zum Reflektor. Die hohe Absolutmessgenauigkeit des Lasermesssystems sowie die schnelle Ansprechzeit sind für Applikationen aus dem Bereich der Lageregelung konzipiert.

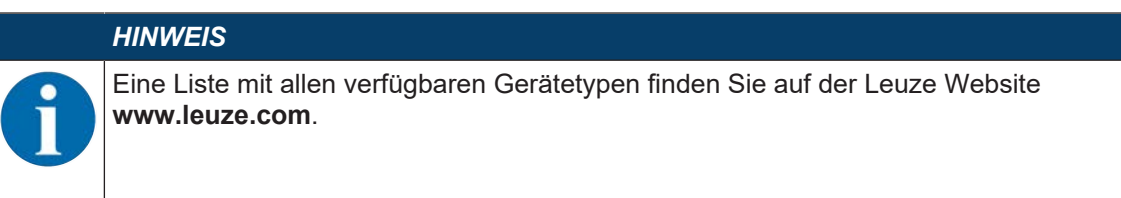

#### 4.2 Anzeige- und Bedienelemente

#### 4.2.1 LED-Statusanzeigen

#### LED PWR

| Tabelle 4.1: | PWR-Anzeigen |
|--------------|--------------|
|              |              |

| Farbe  | Zustand    | Beschreibung                                                   |
|--------|------------|----------------------------------------------------------------|
|        | Aus        | Gerät OFF, keine Versorgungsspannung                           |
| Grün   | Blinkend   | keine Messwertausgabe                                          |
|        |            | Spannung liegt an                                              |
|        |            | Selbsttest läuft                                               |
|        |            | Initialisierung läuft                                          |
|        |            | Parameterdownload läuft                                        |
|        |            | Bootvorgang läuft                                              |
| Grün   | Dauerlicht | Gerät ok                                                       |
|        |            | Messwertausgabe                                                |
|        |            | Selbsttest erfolgreich beendet                                 |
|        |            | Geräteüberwachung aktiv                                        |
| Rot    | Blinkend   | • Gerät ok aber Warnmeldung (ATT, TMP, LSR) im Display gesetzt |
|        |            | Lichtstrahlunterbrechung                                       |
|        |            | Plausibilitätsfehler (PLB)                                     |
| Rot    | Dauerlicht | keine Messwertausgabe, Details s. Display                      |
| Orange | Dauerlicht | Parameterfreigabe aktiv                                        |
|        |            | keine Daten auf der Host-Schnittstelle                         |

#### LED NET

#### Tabelle 4.2: NET-Anzeigen

| Farbe | Zustand    | Beschreibung                              |
|-------|------------|-------------------------------------------|
|       | Aus        | keine Versorgungsspannung (Power)         |
| Grün  | Dauerlicht | Ethernet-Schnittstelle ist aktiviert      |
| Grün  | Blinkend   | Ethernet-Schnittstelle wird initialisiert |
| Rot   | Dauerlicht | Gerät ist im Hochlauf                     |

## 4.2.2 Display

Status- und Warnmeldungen werden im Display nur eingeblendet, wenn Statusänderungen oder Störungen am Gerät auftreten.

Beispiel:

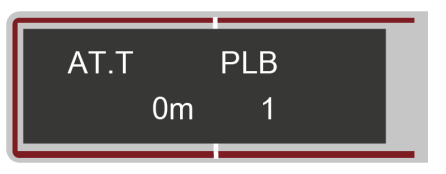

Bild 4.1: Beispiel Status- und Warnmeldung

| Tabelle 4.3: | Status- und Warnmeldungen im Displav |
|--------------|--------------------------------------|
|              |                                      |

| Anzeige | Art der Meldung                 | Bedeutung                                                                                                    |
|---------|---------------------------------|----------------------------------------------------------------------------------------------------|
| 1       | Eingang 1 bzw. Ausgang 1 aktiv  | Funktion je nach Konfiguration                                                                                                    |
| 2       | Eingang 2 bzw. Ausgang 2 aktiv  | Funktion je nach Konfiguration                                                                                                    |
| LSR     | Warnung Laser Vorausfallmeldung | Laserdiode gealtert, Gerät weiterhin funktionsfähig,<br>Austausch oder Reparatur veranlassen.                                                 |
| TMP     | Warnung Temperaturüberwachung   | Zulässige Geräteinnentemperatur über-/unterschrit-<br>ten                                                                                     |
| PLB     | Plausibilitätsfehler            | Nicht plausibler Messwert. Mögliche Ursache:                                                                                                  |
|         |                                 | Lichtstrahlunterbrechung                                                                                                    |
|         |                                 | <ul> <li>Messbereichsüberschreitung</li> </ul>                                                                                                |
|         |                                 | Zulässige Geräteinnentemperatur überschritten                                                                                                 |
|         |                                 | <ul> <li>Verfahrgeschwindigkeit &gt; 10 m/s</li> </ul>                                                                                        |
|         |                                 | An den Schnittstellen wird je nach Konfiguration der<br>Wert Null oder der letztgültige Messwert ausgege-<br>ben.                             |
| ATT     | Warnung Empfangssignal          | Laseraustrittsfenster oder Reflektor verschmutzt<br>bzw. durch Regen, Wasserdampf oder Nebel be-<br>schlagen. Flächen reinigen bzw. trocknen. |
| ERR     | Interner Hardwarefehler         | Das Gerät muss zur Überprüfung eingeschickt wer-<br>den.                                                                                      |

#### Positionswert

Der Positionsmesswert wird in der parametrierten Einheit dargestellt.

+87,000 mIn der Einstellung metrisch wird der Messwert immer in Meter mit 3 Nachkommastellen dargestellt.+87,0 inIn der Einstellung Inch wird der Messwert immer in Inch mit 1 Nachkommastelle dargestellt.

#### 4.2.3 Bedientasten

Tabelle 4.4: Bedientasten

| ▼        | ABWÄRTS | Navigieren nach unten/seitlich                   |
|----------|---------|--------------------------------------------------|
| <b>↓</b> | ENTER   | Wert bestätigen/eingeben, Wechsel der Menüebenen |

#### Bewegen innerhalb der Menüs

♥ Mit der Taste [ABWÄRTS] wählen Sie die Menüs innerhalb einer Menüebene.

✤ Mit der Taste [ENTER] aktivieren Sie den angewählten Menüpunkt.

Mit Betätigung einer der Tasten wird für 10 Minuten die Display-Beleuchtung aktiviert.

#### **Einstellen von Werten**

Wenn eine Werte-Eingabe möglich ist, dann sieht das Display z. B. wie folgt aus:

| Offset     |   |
|------------|---|
| +000000 mm | Ø |

Bild 4.2: Beispiel Werteeingabe

- Stellen Sie den gewünschten Wert mit der Taste [ABWÄRTS] ein. Bei Falscheingabe von Ziffern drücken Sie die Taste [ABWÄRTS], bis die gewünschte Ziffer erneut erscheint.
- 🏷 Speichern Sie den eingestellten Wert durch Drücken der Taste [ENTER].
- Bei mehrstelligem Zahlenwert drücken Sie nach jeder Eingabe einer Stelle die Taste [ENTER], um zur nächsten Stelle nach rechts zu gelangen.

#### Auswahl von Optionen

Wenn eine Optionsauswahl möglich ist, dann sieht das Display z. B. wie folgt aus:

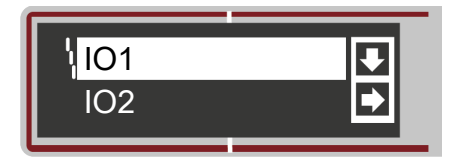

Bild 4.3: Beispiel Optionsauswahl

- & Wählen Sie die gewünschte Option mit der Taste [ABWÄRTS].
- ♥ Aktivieren Sie die Option durch Drücken der Taste [ENTER].

#### 4.3 Menüs

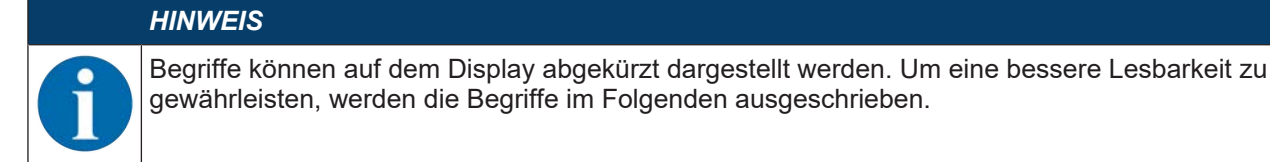

#### 4.3.1 Menüstruktur

#### Hauptmenü (Ebene 1)

- Parameter
- · Sprachauswahl
- Diagnose
- · Geräteinformationen

#### Menü Geräteinformationen

- · Produktname
- Artikelnummer
- · Serial No.
- HW-Revision
- FW-Revision

#### Menü Parameter

| Tabelle 4.5: | Menüstruktur | Menü | Parameter |
|--------------|--------------|------|-----------|
|--------------|--------------|------|-----------|

| Ebene 2          | Ebene 3                        | Ebene 4                  | Ebene 5              | Ebene 6       |
|------------------|--------------------------------|--------------------------|----------------------|---------------|
| Parameterverwal- | Parameterfreigabe              |                          |                      |               |
| tung             | Passwort                       | Passwort aktivie-<br>ren |                      |               |
|                  |                                | Passworteingabe          |                      |               |
|                  | Parameter auf De-<br>fault     |                          |                      |               |
| Ethernet         | Ethernet Schnitt-<br>stelle    |                          |                      |               |
|                  |                                | Adresse                  |                      |               |
|                  |                                | Gateway                  |                      |               |
|                  |                                | Netmask                  |                      |               |
|                  |                                | DHCP aktiviert           |                      |               |
|                  | Host Kommunikati-<br>on        |                          |                      |               |
|                  |                                | TCP/IP                   |                      |               |
|                  |                                |                          | Aktivierung          |               |
|                  |                                |                          | Modus                |               |
|                  |                                |                          | Keep-Alive Intervall |               |
|                  |                                |                          | Client               |               |
|                  |                                |                          |                      | IP-Adresse    |
|                  |                                |                          |                      | Portnummer    |
|                  |                                |                          |                      | Timeout       |
|                  |                                |                          |                      | Wiederholzeit |
|                  |                                |                          | Server               |               |
|                  |                                |                          |                      | Portnummer    |
|                  |                                | UDP                      |                      |               |
|                  |                                |                          | Aktivierung          |               |
|                  |                                |                          | IP-Adresse           |               |
|                  |                                |                          | Portnummer           |               |
|                  | Ausgabezyklus                  |                          |                      |               |
|                  | Auflösung Position             |                          |                      |               |
|                  | Auflösung Ge-<br>schwindigkeit |                          |                      |               |
| Positionswert    | Maßeinheit                     |                          |                      |               |
|                  | Zählrichtung                   |                          |                      |               |
|                  | Offset                         |                          |                      |               |
|                  | Preset                         |                          |                      |               |
|                  | Fehlerverzögerung              |                          |                      |               |
|                  | Positionswert im<br>Fehlerfall |                          |                      |               |

| Ebene 2   | Ebene 3          | Ebene 4                      | Ebene 5                   | Ebene 6 |
|-----------|------------------|------------------------------|---------------------------|---------|
| I/O       | I/O 1            | Portkonfiguration            |                           |         |
|           |                  | Schalteingang                | Funktion                  |         |
|           |                  |                              | Aktivierung               |         |
|           |                  | Schaltausgang                | Funktion                  |         |
|           |                  |                              | Aktivierung               |         |
|           | I/O 2            | Portkonfiguration            |                           |         |
|           |                  | Schalteingang                | Funktion                  |         |
|           |                  |                              | Aktivierung               |         |
|           |                  | Schaltausgang                | Funktion                  |         |
|           |                  |                              | Aktivierung               |         |
|           | Grenzwerte       | Max. Geschwindig-<br>keit    | Aktivierung               |         |
|           |                  |                              | Max. Geschwindig-<br>keit |         |
| Sonstiges | Display Dimmung  |                              |                           |         |
|           | Service Ethernet | IP-Adresse                   |                           |         |
|           |                  | Port-Adresse                 |                           |         |
|           | Heizungsregelung | Standard (10 °C –<br>15 °C)  |                           |         |
|           |                  | Erweitert (30 °C –<br>35 °C) |                           |         |

Menü Sprachauswahl (Menü Sprachauswahl)

Menü Diagnose (siehe Kapitel 4.3.4 "Menü Diagnose")

#### 4.3.2 Menü Parameter

#### Parameterverwaltung

| Ebene 3                | Ebene 4 | Auswahloption/Einstellmöglichkeiten<br>Beschreibung                                                                                                    | Standard |
|------------------------|---------|----------------------------------------------------------------------------------------------------|----------|
| Parameterfrei-<br>gabe |         | Parametereingabe sperren und freigeben<br>ON/OFF<br>Die Standardeinstellung (OFF) schützt vor ungewoll-<br>ten Parameterveränderungen.<br>Bei aktivierter Parameterfreigabe (ON) wird das Dis-<br>play invers dargestellt. In diesem Zustand ist es mög-<br>lich, manuell Parameter zu verändern. | OFF      |

 Tabelle 4.6:
 Untermenü Parameterverwaltung

| Ebene 3       | Ebene 4                | Auswahloption/Einstellmöglichkeiten                                                                                                    | Standard |
|---------------|------------------------|----------------------------------------------------------------------------------------------------|----------|
|               |                        | Deschleibung                                                                                                    |          |
| Passwort      | Passwort akti-         | Passwort einrichten                                                                                                    | OFF      |
|               | vieren                 | ON/OFF                                                                                                    |          |
|               |                        | Zur Eingabe eines Passworts muss die Parameterfrei-<br>gabe aktiviert sein.                                                                                                    |          |
|               |                        | Ist ein Passwort vergeben, können nur nach Eingabe<br>des Passworts Veränderungen am AMS 108i vorge-<br>nommen werden.                                                                        |          |
|               |                        | Das Master Passwort 507 überbrückt das individuell<br>eingestellte Passwort.                                                                                                    |          |
|               | Passwort ein-<br>geben | Vergabe eines 4-stelligen numerischen Passworts.                                                                                                    |          |
|               |                        | Nach dem Bestätigen des Passworts, wird das einge-<br>gebene Passwort aus Diskretionsgründen mit "000"<br>zensiert.                                                                           |          |
| Parameter auf |                        | Gerät auf Default-Einstellungen zurücksetzen                                                                                                    |          |
| Default       |                        | Das Drücken der Taste [ENTER] nach Anwahl des<br>Menüpunkts <i>Parameter auf Default</i> setzt ohne weitere<br>Sicherheitsabfragen alle Parameter auf ihre Stan-<br>dardeinstellungen zurück. |          |
|               |                        | Als Displaysprache wird dabei Englisch eingestellt.                                                                                                    |          |

## Ethernet TCP/IP

| Ebene 3                        | Ebene 4             | Ebene 5          | Ebene 6 | Auswahloption/Einstellmöglichkei-<br>ten<br>Beschreibung                                                                                                    | Standard        |
|--------------------------------|---------------------|------------------|---------|----------------------------------------------------------------------------------------------------|-----------------|
| Ethernet<br>Schnitt-<br>stelle | Adresse             |                  |         | Die IP-Adresse kann auf einen belie-<br>bigen Wert im Format ein-<br>gestellt werden. Normalerweise teilt<br>der Netzwerk-Administrator die IP-Ad-<br>resse zu, die hier eingestellt werden<br>muss. Ist DHCP aktiviert, dann ist die<br>hier gemachte Einstellung unwirksam<br>und das AMS 108i wird auf die Werte<br>eingestellt, die er vom DHCP-Server<br>erhält. | 192.168.60.101  |
|                                | Gateway             |                  |         | Die Gateway-Adresse kann auf einen<br>beliebigen Wert im Format<br>eingestellt werden. Über das Gateway<br>kommuniziert das AMS 108i mit Teil-<br>nehmern in andern Subnetzen.                                                                                                    | 000.000.000.000 |
|                                | Netmask             |                  |         | Die Netzmaske kann auf einen belie-<br>bigen Wert im Format ein-<br>gestellt werden.                                                                                                    | 255.255.255.0   |
|                                | DHCP ak-<br>tiviert |                  |         | ON/OFF<br>Wenn DHCP aktiviert ist, bezieht das<br>AMS 108i die Einstellungen zu IP-Ad-<br>resse, Gateway und Netzmaske von<br>einem DHCP-Server. Die oben ge-<br>machten manuellen Einstellungen<br>sind unwirksam.                                                                                                    | OFF             |
| Host<br>Kommuni-<br>kation     | TCP/IP              | Aktivie-<br>rung |         | ON/OFF<br>Die TCP/IP-Kommunikation mit dem<br>Host wird aktiviert                                                                                                    | ON              |

| Ebene 3 | Ebene 4 | Ebene 5                        | Ebene 6            | Auswahloption/Einstellmöglichkei-<br>ten<br>Beschreibung                                                                                                    | Standard |
|---------|---------|--------------------------------|--------------------|----------------------------------------------------------------------------------------------------|----------|
|         |         | Modus                          |                    | Server/Client                                                                                                    | Server   |
|         |         |                                |                    | Server legt das AMS 108i als TCP-<br>Server fest: Das übergeordnete Host<br>System (PC / SPS als Client) baut ak-<br>tiv die Verbindung auf und das ange-<br>schlossene AMS 108i wartet auf den<br>Verbindungsaufbau. Es muss zusätz-<br>lich unter TCP/IP Server -> Portnum-<br>mer eingegeben werden, auf welchem<br>lokalen Port das AMS 108i Verbin-<br>dungswünsche einer Client-Applikati-<br>on (Host System) entgegennimmt.                           |          |
|         |         |                                |                    | Client legt das AMS 108i als TCP-Cli-<br>ent fest: Das AMS 108i baut aktiv die<br>Verbindung zum übergeordneten<br>Hostsystem (PC / SPS als Server)<br>auf. Es muss zusätzlich unter TCP/IP<br>Client die IP-Adresse des Servers<br>(Host Systems) und die Portnummer,<br>auf der der Server (Host System) eine<br>Verbindung entgegennimmt, angege-<br>ben werden. Das AMS 108i bestimmt<br>in diesem Fall, wann und mit wem<br>Verbindung aufgenommen wird! |          |
|         |         | Keep-Ali-<br>ve Interva-<br>II |                    | Damit das Gerät ermitteln kann, ob<br>die Verbindung zum Host noch be-<br>steht, können zyklisch Keep-Alive<br>Nachrichten gesendet werden, welche<br>vom Host beantwortet werden. Dieser<br>Parameter definiert das Zeitintervall<br>[ms] in denen die Keep-Alive Nach-<br>richten gesendet werden. Der Wert 0<br>deaktiviert das Senden von Keep-Ali-<br>ve Nachrichten.                                                                                    | 2000     |
|         |         | Client                         | IP-Adres-<br>se    | Die IP-Adresse kann auf einen belie-<br>bigen Wert im Format ein-<br>gestellt werden. IP-Adresse des Host-<br>Systems, mit dem das AMS 108i als<br>TCP-Client Daten austauscht.                                                                                                    | 0.0.0.0  |
|         |         |                                | Portnum-<br>mer    | Die Portnummer kann auf einen belie-<br>bigen Wert zwischen 0 und 65535<br>eingestellt werden Portnummer des<br>Host-Systems, mit dem das AMS 108i<br>als TCP-Client Daten austauscht.                                                                                                    | 10000    |
|         |         |                                | Timeout            | Der Timeout kann auf einen beliebi-<br>gen Wert zwischen 100 und 60.000<br>ms eingestellt werden Zeit, nach der<br>ein Verbindungsaufbau vom<br>AMS 108i automatisch abgebrochen<br>wird, wenn der Server (Host System)<br>nicht antwortet.                                                                                                    | 1000     |
|         |         |                                | Wieder-<br>holzeit | Die Wiederholzeit kann auf einen be-<br>liebigen Wert zwischen 100 und<br>60.000 ms eingestellt werden Zeit,<br>nach der ein erneuter Verbindungs-<br>aufbau wieder versucht wird.                                                                                                    | 5000     |

| Ebene 3                                | Ebene 4 | Ebene 5          | Ebene 6         | Auswahloption/Einstellmöglichkei-<br>ten<br>Beschreibung                                                                                                    | Standard |
|----------------------------------------|---------|------------------|-----------------|----------------------------------------------------------------------------------------------------|----------|
|                                        |         | Server           | Portnum-<br>mer | Die Portnummer kann auf einen belie-<br>bigen Wert zwischen 0 und 65535<br>eingestellt werden Lokaler Port, auf<br>dem das AMS 108i als TCP-Server<br>Verbindungswünsche einer Client-Ap-<br>plikation (Host System) entgegen-<br>nimmt.                                                                                                    | 10000    |
|                                        | UDP     | Aktivie-<br>rung |                 | ON/OFF<br>Aktiviert das verbindungslose UDP-<br>Protokoll, das sich z. B. zur Übermitt-<br>lung von Prozessdaten zum Host eig-<br>net. UDP und TCP/IP können parallel<br>genutzt werden. Bei Netzwerkanwen-<br>dungen mit wechselnden Partnern<br>oder nur kurzen Datensendungen ist<br>UDP als verbindungsloses Protokoll<br>vorzuziehen.                                                                          | OFF      |
|                                        |         | IP-Adres-<br>se  |                 | IP-Adresse des Hosts, an den Daten<br>übermittelt werden sollen. Die IP-Ad-<br>resse kann auf einen beliebigen Wert<br>im Format eingestellt wer-<br>den. Entsprechend benötigt das Host<br>System (PC / SPS) die eingestellte<br>IP-Adresse des AMS 108i und die ge-<br>wählte Portnummer. Durch diese Zu-<br>ordnung der Parameter entsteht ein<br>Socket, über das Daten gesendet und<br>empfangen werden können | 0.0.0.0  |
|                                        |         | Portnum-<br>mer  |                 | Portnummer des Hosts, an den Daten<br>übermittelt werden sollen. Die Port-<br>nummer kann auf einen beliebigen<br>Wert zwischen 0 und 65535 einge-<br>stellt werden                                                                                                    | 10001    |
| Ausgabe-<br>zyklus                     |         |                  |                 | Werteeingabe<br>Ausgabezyklus der Daten in Vielfa-<br>chen des AMS 108i Messzyklus von<br>1,7 ms. Der Parameter hat nur 1 bei<br>angewählter zyklischer Übertragung<br>der Positionswerte Gültigkeit. Die zyk-<br>lische Übertragung wird über das Pro-<br>tokoll gewählt.                                                                                                    | 1        |
| Auflösung<br>Position                  |         |                  |                 | 0,01 mm / 0,1 mm / 1 mm / 10 mm /<br>freie Auflösung<br>In diesen Auflösungen kann der<br>Messwert dargestellt werden.<br>Der Wert der freien Auflösung wird im<br>Untermenü "Positionswert" im Para-<br>meter "Wert freie Auflösung" be-<br>stimmt.                                                                                                    | 0,1 mm   |
| Auflösung<br>Ge-<br>schwin-<br>digkeit |         |                  |                 | 1 mm/s / 10 mm/s / 100 mm/s                                                                                                    | 1 mm/s   |

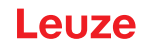

## Positionswert

| Tabelle 4.7: | Untermenü Positionswert |
|--------------|-------------------------|
|--------------|-------------------------|

| Ebene 3       | Auswahloption/Einstellmöglichkeiten<br>Beschreibung                                                                                                    | Standard                                                                          |
|---------------|----------------------------------------------------------------------------------------------------|-----------------------------------------------------------------------------------|
| Maßeinheit    | Metrisch/Inch                                                                                                    | Metrisch                                                                          |
|               | Bestimmt die Maßeinheit der gemessenen Distanzen.                                                                                                    |                                                                                   |
|               | Die eingestellten Werte für Preset, Offset und Geschwindigkeitswert<br>werden beim Umstellen der Maßeinheit nicht automatisch umgerechnet.<br>Vor dem Ändern der Maßeinheit diese Werte überprüfen und ggf. an-<br>passen.                          |                                                                                   |
| Zählrichtung  | Positiv/Negativ                                                                                                    | Positiv                                                                           |
|               | Positiv: Der Messwert beginnt bei 0 und wird mit zunehmender Entfer-<br>nung größer.                                                                                                    |                                                                                   |
|               | Negativ: Der Messwert beginnt bei 0 und wird mit zunehmender Entfer-<br>nung kleiner. Negative Distanzwerte müssen eventuell durch einen Off-<br>set bzw. Preset ausgeglichen werden.                                                               |                                                                                   |
| Offset        | Ausgabewert = Messwert + Offset                                                                                                    | maximal ein-                                                                      |
|               | Die Auflösung des Offsetwertes ist unabhängig von der gewählten "Auf-<br>lösung Position" und wird in mm bzw. in Inch/100 eingegeben. Der Off-<br>setwert ist nach Eingabe sofort wirksam.                                                          | stellbarer Wert:<br>+/- 120.000 mm<br>+/-                                         |
|               | Ist der Presetwert aktiviert, so hat dieser Priorität vor dem Offset. Preset<br>und Offset werden nicht miteinander verrechnet.                                                                                                    | 480.000 Inch/<br>100                                                              |
| Preset        | Die Übernahme des Presetwertes erfolgt per Teach-Impuls. Der Teach-<br>Impuls kann auf einen Hardwareeingang des M12 PWR Stecker gelegt<br>werden. Der Hardwareeingang muss entsprechend konfiguriert werden.<br>Siehe auch Konfiguration der I/Os. | maximal ein-<br>stellbarer Wert:<br>+/- 120.000 mm<br>+/-<br>480.000 Inch/<br>100 |
| Fehlerverzö-  | ON/OFF                                                                                                    | ON/100 ms                                                                         |
| gerung        | Gibt an, ob der Positionswert bei Auftreten eines Fehlers sofort den<br>Wert des Parameters "Positionswert im Fehlerfall", oder für die parame-<br>trierte Fehlerverzögerungszeit den letzten gültigen Positionswert aus-<br>gibt.                  |                                                                                   |
| Positionswert | Letzter gültiger Wert/Null                                                                                                    | Null                                                                              |
| im Fehlerfall | Gibt an, welcher Positionswert nach Ablauf der Fehlerverzögerungszeit ausgegeben wird.                                                                                                    |                                                                                   |

#### I/O

Tabelle 4.8: Untermenü I/O Einstellungen

| Ebene 3    | Ebene 4                | Ebene 5                   | Auswahloption/Einstellmöglichkeiten                                                                      | Standard                           |
|------------|------------------------|---------------------------|----------------------------------------------------------------------------------------------------|------------------------------------|
|            |                        |                           | Beschreibung                                                                                             |                                    |
| I/O 1      | Portkonfigura-         |                           | Eingang/Ausgang                                                                                          | Ausgang                            |
|            | tion                   |                           | Festlegung, ob I/O 1 als Ausgang bzw.<br>Eingang funktioniert.                                           |                                    |
|            | Schalteingang          | Funktion                  | Keine Funktion/Preset Teach/Laser ON/<br>OFF                                                             | Keine Funkti-<br>on                |
|            |                        | Aktivierung               | Low aktiv/High aktiv                                                                                     | Low aktiv                          |
|            | Schaltaus-<br>gang     | Funktion                  | Geschwindigkeit/Intensität (ATT)/Tempe-<br>ratur (TMP)/Laser (LSR)/Plausibilität<br>(PLB)/Hardware (ERR) | Plausibilität<br>(PLB)<br>Hardware |
|            |                        |                           | Bei Mehrfachnennungen werden die ein-<br>zelnen Funktionen in einer ODER-Funkti-<br>on verarbeitet.      | (ERR)                              |
|            |                        | Aktivierung               | Low aktiv/High aktiv                                                                                     | Low aktiv                          |
| I/O 2      | Portkonfigura-<br>tion |                           | Eingang/Ausgang                                                                                          | Ausgang                            |
|            |                        |                           | Festlegung, ob I/O 2 als Ausgang bzw.<br>Eingang funktioniert.                                           |                                    |
|            | Schalteingang          | Funktion                  | Keine Funktion/Preset Teach/Laser ON/<br>OFF                                                             | Keine Funkti-<br>on                |
|            |                        | Aktivierung               | Low aktiv/High aktiv                                                                                     | Low aktiv                          |
|            | Schaltaus-<br>gang     | Funktion                  | Geschwindigkeit/Intensität (ATT)/Tempe-<br>ratur (TMP)/Laser (LSR)/Plausibilität                         | Intensität<br>(ATT)                |
|            |                        |                           | Bei Mehrfachnennungen werden die ein-                                                                    | Temperatur<br>(TMP)                |
|            |                        |                           | zelnen Funktionen in einer ODER-Funkti-<br>on verarbeitet.                                               | Laser (LSR)                        |
|            |                        | Aktivierung               | Low aktiv/High aktiv                                                                                     | Low aktiv                          |
| Grenzwerte | Max. Ge-               | Aktivierung               |                                                                                                    |                                    |
|            | schwindigkeit          | Max. Ge-<br>schwindigkeit | max. einstellbarer Wert: 15.000 mm/s<br>(60.000 Inch/100s)                                               |                                    |

## Sonstiges

| Tabelle 4.9: | Untermenü Sonstiges |
|--------------|---------------------|
|--------------|---------------------|

| Ebene 3                      | Ebene 4     | Auswahloption/Einstellmöglichkeiten                                                                               | Standard |
|------------------------------|-------------|----------------------------------------------------------------------------------------------------|----------|
|                              |             | Beschreibung                                                                                                    |          |
| Display Dim-                 |             | 10 Minuten/ON                                                                                                    | 10 min   |
| mung                         |             | Die Display-Beleuchtung wird nach 5 Minuten gedimmt und nach 10 Minuten abgeschalten.                             |          |
|                              |             | Für den Parameter <i>OFF</i> ist die Dimmung dauerhaft abge-<br>schaltet, d.h. der Messwert wird immer angezeigt. |          |
| Service Ether-<br>net TCP/IP | Portadresse | Die Service-Schnittstelle steht nur Leuze-intern zur Ver-<br>fügung.                                              | 7070     |

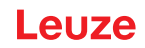

#### 4.3.3 Menü Sprachauswahl

Das AMS 100i wird ab Werk mit voreingestelltem englischsprachigem Display ausgeliefert.

Es stehen 5 Displaysprachen zur Auswahl:

- Englisch
- Deutsch
- Französisch
- Italienisch
- Spanisch

Zur Sprachumstellung muss kein Passwort eingegeben werden und die Parameterfreigabe muss nicht aktiviert sein. Die Displaysprache ist ein passives Bedienelement und kein Funktionsparameter.

#### 4.3.4 Menü Diagnose

Eine detaillierte Beschreibung der einzelnen Funktionen siehe Kapitel 9 "Diagnose und Fehlerbehebung".

#### 4.3.5 Beispiele zur Bedienung

#### Darstellung der Menüeinträge im Display

Im Display werden immer zwei untereinander stehende Zeilen des Menüs angezeigt.

| Geräteinformation |                     |                       |                     |  |
|-------------------|---------------------|-----------------------|---------------------|--|
| Statusmeldungen   |                     |                       |                     |  |
| Parameter         | Parameterverwaltung | Parameterfreigabe     |                     |  |
| Sprachauswahl     |                     | Passwort              | Passwort aktivieren |  |
| Service           |                     | Parameter auf Default | Passworteingabe     |  |

#### Parameterfreigabe

Im Normalbetrieb können Parameter nur betrachtet werden. Sollen Parameter geändert werden, so muss der Menüpunkt *ON* im Menü **Parameter > Parameterverwaltung > Parameterfreigabe** aktiviert werden. Gehen Sie dazu wie folgt vor.

Tabelle 4.10: Bedienbeispiel "Parameterfreigabe"

| Parameter D      | Wählen Sie mit der Taste [ABWÄRTS] im Hauptme-<br>nü den Menüpunkt <i>Parameter</i> an.                           |  |
|------------------|----------------------------------------------------------------------------------------------------|--|
| Sprache          | Drücken Sie die Taste [ENTER], um ins Menü <i>Para-</i><br><i>meter</i> zu gelangen.                              |  |
| Para, Verwaltung | Wählen Sie mit der Taste [ABWÄRTS] den Menü-<br>punkt <i>Parameterverwaltung</i> an.                              |  |
| SSI              | Drücken Sie die Taste [ENTER], um ins Menü <i>Para-<br/>meterverwaltung</i> zu gelangen.                          |  |
| Param. freigabe  | Wählen Sie im Menü <i>Parameterverwaltung</i> mit der Taste [ABWÄRTS] den Menüpunkt <i>Parameterfrei-gabe</i> an. |  |
|                  | Drücken Sie die Taste [ENTER], um ins Menü <i>Para-<br/>meterfreigabe</i> zu gelangen.                            |  |
| Param freigabe   | Wählen Sie im Menü <i>Parameterfreigabe</i> mit der Taste [ABWÄRTS] den Menüpunkt <i>ON</i> an.                   |  |
| ON 🖬             | Drücken Sie die Taste [ENTER], um die Parameter-<br>freigabe einzuschalten.                                       |  |

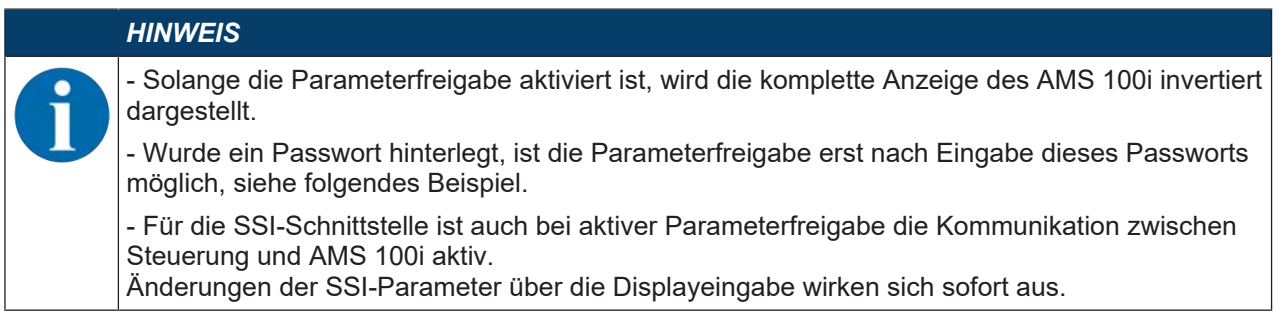

#### Passwort zur Parameterfreigabe

Die Parametereingabe am AMS 100i kann durch ein Passwort geschützt werden.

Ist ein Passwort vergeben, muss die Parameterfreigabe über das Passwort aktiviert werden. Ist die Parameterfreigabe nach erfolgreicher Passworteingabe aktiviert, können Parameter über das Display geändert werden.

Tabelle 4.11: Bedienbeispiel "Passwort zur Parameterfreigabe"

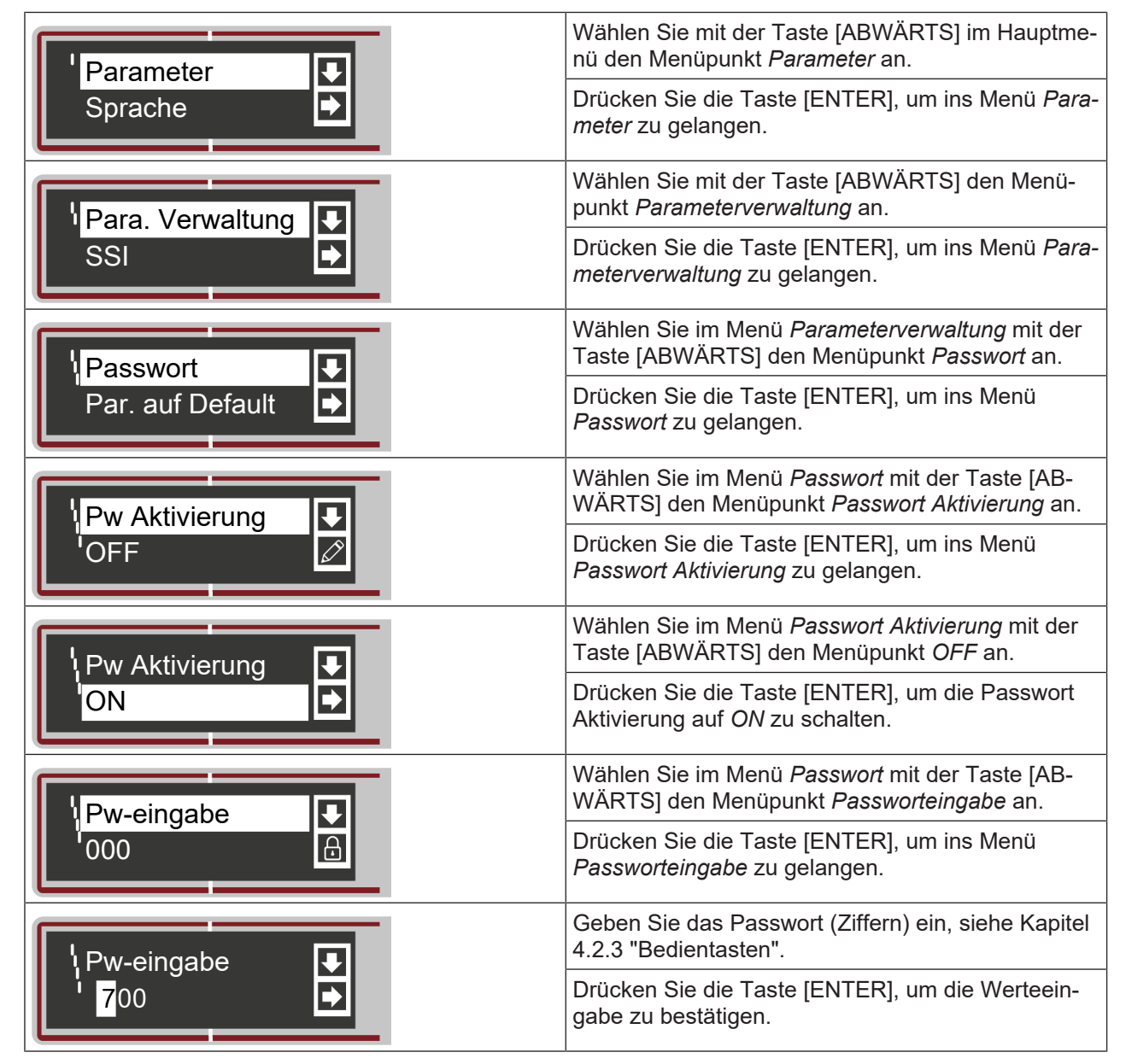

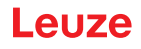

| Verlassen Sie das Menü durch mehrmaliges Drü-<br>cken der Taste [ABWÄRTS] bis <i>Menü verlassen</i> er-<br>scheint und drücken Sie die Taste [ENTER], oder<br>warten Sie, bis das AMS in den Mess-Bildschirm<br>zurückkehrt. |
|----------------------------------------------------------------------------------------------------|
| Beim erneuten Anwählen mit den Bedientasten wer-<br>den Sie aufgefordert das Passwort einzugeben, um<br>eine Eingabe tätigen zu können.                                                                                      |

## HINWEIS

Mit dem Master-Passwort 507 kann das AMS 108i jederzeit freigeschaltet werden.

#### 4.4 Reflektoren

#### 4.4.1 Beschreibung der Reflexfolie

Das AMS 100i misst Entfernungen gegen eine von Leuze spezifizierte Reflexfolie. Alle genannten Technische Daten zum AMS 100i wie z. B. die Reichweite oder die Genauigkeit sind nur mit der von Leuze spezifizierten Reflexfolie zu erreichen.

Die Reflexfolie ist ein weißer Reflexstoff auf Mikroprismenbasis. Die Mikroprismen sind mit einer hochtransparenten, harten Deckschicht geschützt.

Die Deckschicht kann unter Umständen zu Oberflächenreflexionen führen. Die Oberflächenreflexionen werden durch eine leichte Schrägstellung der Reflexfolie am AMS 100i vorbei geleitet. Die Montage der Reflexfolie/Reflektoren ist in dieser Betriebsanleitung beschrieben (siehe Kapitel 5.3 "Reflektormontage").

Zur Reinigung kann ein handelsübliches Haushaltsspülmittel verwendet werden. Mit klarem Wasser nachspülen und die Oberfläche trocknen. Keine Mittel mit schleifender Wirkung verwenden.

Reflexfolien kühl und trocken lagern.

#### 4.4.2 Übersicht der Reflexfolien

Die Reflexfolien/Reflektoren müssen separat bestellt werden, siehe Kapitel 12.4 "Zubehör – Reflexfolien".

- · Reflexfolie selbstklebend
  - Die Reflexfolie (...x...-S) muss auf eine separate Trägerplatte geklebt werden (nicht im Lieferumfang enthalten).
  - Technische Daten: siehe Kapitel 11.2.1 "Reflexfolie selbstklebend"
- Reflexfolie auf Trägerplatte
  - Die Reflexfolie (...x...-M) ist auf eine Trägerplatte geklebt.
  - Technische Daten: siehe Kapitel 11.2.2 "Reflexfolie auf Trägerplatte"
- Reflexfolie mit Heizung
  - Die Reflexfolie (...x...-H) ist auf einem beheizten, thermisch isolierten Träger geklebt. Durch die Isolation ist der energetische Wirkungsgrad sehr hoch. Nur die Reflexfolie wird durch die integrierte Heizung auf Temperatur gehalten. Durch die rückseitige Isolierung kann die erzeugte Wärme nicht über den Stahlbau abgeleitet werden. Die Energiekosten werden bei dauerhafter Beheizung markant reduziert.
  - Technische Daten: siehe Kapitel 11.2.3 "Reflexfolie mit Heizung"

#### 4.4.3 Auswahl der Reflektorgröße

Je nach Anlagendimensionierung kann der Reflektor mitfahrend auf dem Fahrzeug oder feststehend montiert werden.

Die Größenauswahl obliegt dem Anwender. Die empfohlene Reflektorgröße muss in jedem Fall nochmals seitens des Anwenders einer individuellen Prüfung für den jeweiligen Einsatzfall unterzogen werden.

Tabelle 4.12: Empfohlene Reflektorgröße

| Gerätetyp    | Reichweite<br>(m) | Empfohlene Re-<br>flektorgröße<br>(H x B) | Reflexfolientyp<br>S (selbstklebend)<br>M (Trägerplatte)<br>H (Heizung) | ArtNr.   |
|--------------|-------------------|-------------------------------------------|-------------------------------------------------------------------------|----------|
| AMS 108i 40  | 40                | 200x200 mm                                | REF 4-A-150x150 <sup>1</sup>                                            | 50141015 |
|              |                   |                                           | Reflexfolie 200x200-S                                                   | 50104361 |
|              |                   |                                           | Reflexfolie 200x200-M                                                   | 50104364 |
|              |                   |                                           | Reflexfolie 200x200-H                                                   | 50115020 |
|              |                   |                                           | REF 4-A-300x300 <sup>1</sup>                                            | 50141014 |
| AMS 108i 120 | 120               | 500x500 mm                                | Reflexfolie 500x500-S                                                   | 50104362 |
|              |                   |                                           | Reflexfolie 500x500-M                                                   | 50104365 |
|              |                   |                                           | Reflexfolie 500x500-H                                                   | 50115021 |

<sup>1</sup> für landseitige Montage

|   | HINWEIS                                                                                                    |
|---|----------------------------------------------------------------------------------------------------|
| 0 | Die empfohlenen Reflektorgrößen gelten für die fahrseitige Montage des AMS 100i. Für die sta-<br>tionäre Montage des AMS 100i ist für alle Messdistanzen ein tendenziell kleinerer Reflektor aus-<br>reichend. Es stehen deshalb zwei kleinere Reflektorgrößen als selbstklebende Variante "-S" zur<br>Verfügung, siehe Kapitel 12.4 "Zubehör – Reflexfolien".                                                                                                    |
|   | Von der Anlagenprojektierung ist immer zu prüfen, ob aufgrund mechanischer Fahrtoleranzen nicht ein größerer Reflektor als der Empfohlene verwendet werden muss. Dies gilt speziell für eine fahrseitige Montage des Lasermesssystems. Der Laserstrahl muss während der Fahrt un-<br>unterbrochen auf den Reflektor treffen. Die Reflektorgröße muss bei einer fahrseitigen Montage des AMS 100i eventuell auftretende Fahrtoleranzen und das damit verbundene "Wandern" des Lichtflecks auf dem Reflektor abfangen. |

## 5 Montage

## 5.1 Transport und Lagerung

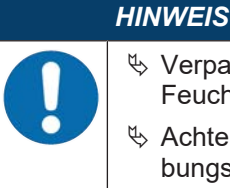

Verpacken Sie das Gerät für Transport und Lagerung stoßsicher und geschützt gegen Feuchtigkeit. Optimalen Schutz bietet die Originalverpackung.

Achten Sie auf die Einhaltung der in den technischen Daten spezifizierten zulässigen Umgebungsbedingungen.

#### Auspacken

- Achten Sie auf unbeschädigten Packungsinhalt. Benachrichtigen Sie im Fall einer Beschädigung den Postdienst bzw. den Spediteur und verständigen Sie den Lieferanten.
- berprüfen Sie den Lieferumfang anhand Ihrer Bestellung und der Lieferpapiere auf:
  - Liefermenge
  - Gerätetyp und Ausführung laut Typenschild
  - Beipackzettel

Das Typenschild gibt Auskunft, um welchen AMS 100i-Typ es sich bei Ihrem Gerät handelt, siehe Kapitel 12.2 "Typenübersicht AMS 108i".

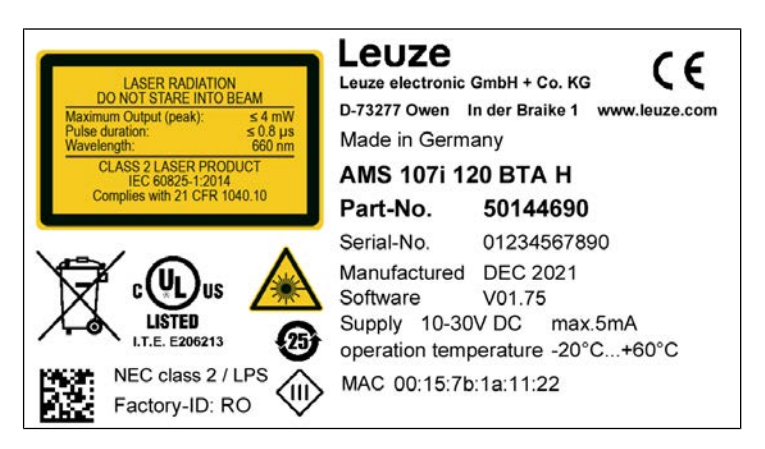

Bild 5.1: Beispiel Typenschild AMS 107i

- bewahren Sie die Originalverpackung für den Fall einer späteren Einlagerung oder Verschickung auf.
- ♥ Bei auftretenden Fragen kontaktieren Sie bitte Ihren Lieferanten bzw. den Leuze Kundendienst.
- 🗞 Beachten Sie bei der Entsorgung von Verpackungsmaterial die örtlich geltenden Vorschriften.

#### 5.2 Gerätemontage

Die Montage des AMS 100i und des zugehörigen Reflektors erfolgt an zwei gegenüberliegenden, planparallelen, ebenen Wänden bzw. Anlagenteilen. Zur fehlerfreien Positionsmessung ist eine unterbrechungsfreie Sichtverbindung zwischen AMS 100i und dem Reflektor notwendig.

## 5.2.1 Montage mit vormontierter Ausrichteinheit (BTA)

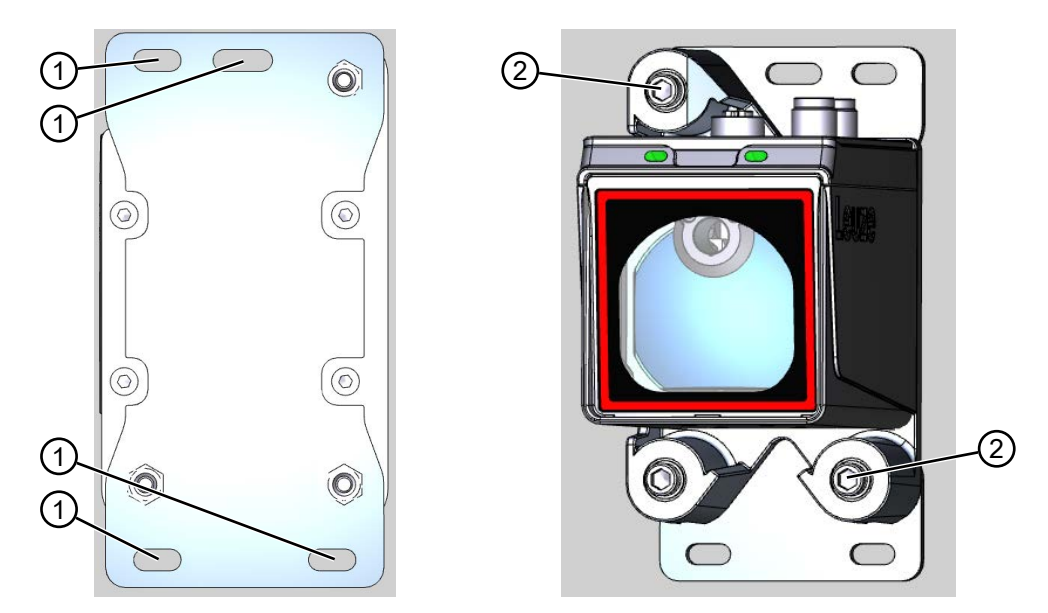

- 1 Langlöcher für Befestigung
- 2 Justierschrauben mit Innensechskant SW4
- Bild 5.2: Montage mit vormontierter Ausrichteinheit
- ♦ Verwenden Sie zur Befestigung vier M5-Schrauben.
- Führen Sie die vier M5-Schrauben durch die Langlöcher der Ausrichteinheit (1) und durch das Bauteil, an dem das AMS 100i angebracht werden soll.
- ♥ Sichern Sie die Schrauben mit einer Zahnscheibe gegen Lösen durch Vibrationen.

#### Laserlichtfleck ausrichten

- b Öffnen Sie die Justierschrauben SW4 (2) wenige Umdrehungen.
- Richten Sie den Laserlichtfleck so aus, dass er bei minimaler wie auch maximaler Messentfernung immer in der Mitte des gegenüberliegenden Reflektors auftrifft.
- ♦ Ziehen Sie die Justierschrauben SW4 (2) an.

Damit sich der Lichtpunkt auf dem Reflektor über die gesamte Messdistanz nicht über den Reflektor verschiebt, sollte Reflektor und AMS lotrecht installiert werden. Wandert der Lichtfleck beim Verfahren, bzw. bei Distanzänderung nicht, so ist die Installation lotrecht.

#### 5.2.2 Montage mit Adapterplatte (BT)

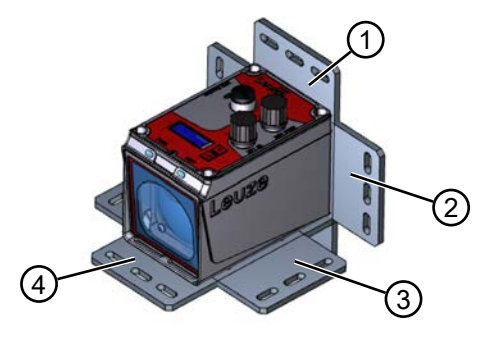

1 Montagemöglichkeit 1 3 Montagemöglichkeit 3

2 Montagemöglichkeit 2 4 Montagemöglichkeit 4

Bild 5.3: Montagemöglichkeiten mit Adapterplatte

- b Positionieren Sie die Adapterplatte in einer der verschiedenen Möglichkeiten (1-4).
- ✤ Stecken Sie vier Schrauben (M4) von der Rückseite durch die Löcher in der Adapterplatte.
- ♥ Schrauben Sie die vier Schrauben (M4) in die Innengewindelöcher im Gehäuse des AMS 100i.

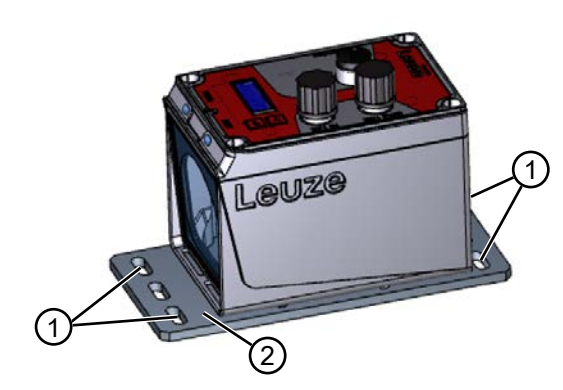

- 1 Langlöcher für Befestigung
- 2 Adapterplatte (BT)

Bild 5.4: Beispielmontage mit Adapterplatte (BT)

- ♥ Führen Sie vier Schrauben (M5) durch die Langlöcher (1) der Adapterplatte (2) und durch das Bauteil, an dem das AMS 100i angebracht werden soll.
- 🗞 Sichern Sie die Schrauben mit Zahnscheiben und Muttern.

#### Laserlichtfleck ausrichten

Damit sich der Lichtpunkt auf dem Reflektor über die gesamte Messdistanz nicht über den Reflektor verschiebt, sollte Reflektor und AMS lotrecht installiert werden. Wandert der Lichtfleck beim Verfahren, bzw. bei Distanzänderung nicht, so ist die Installation lotrecht.

#### 5.2.3 Montage ohne Zubehör

- ♥ Verwenden Sie zur Befestigung vier Schrauben (M4).
- Führen Sie die vier Schrauben (M4) von der Rückseite durch das Bauteil, an dem das AMS 100i befestigt werden soll.
- ♥ Schrauben Sie die Schrauben (M4) in die Innengewindelöcher des Gehäuses des AMS 100i.

#### Laserlichtfleck ausrichten

Damit sich der Lichtpunkt auf dem Reflektor über die gesamte Messdistanz nicht über den Reflektor verschiebt, sollte Reflektor und AMS lotrecht installiert werden. Wandert der Lichtfleck beim Verfahren, bzw. bei Distanzänderung nicht, so ist die Installation lotrecht.

#### 5.2.4 Optionaler Montagewinkel

Als Zubehör ist optional ein Montagewinkel zur Montage des AMS 100i auf einer ebenen, horizontalen Fläche erhältlich, siehe Kapitel 12.6 "Zubehör – Befestigungssysteme".

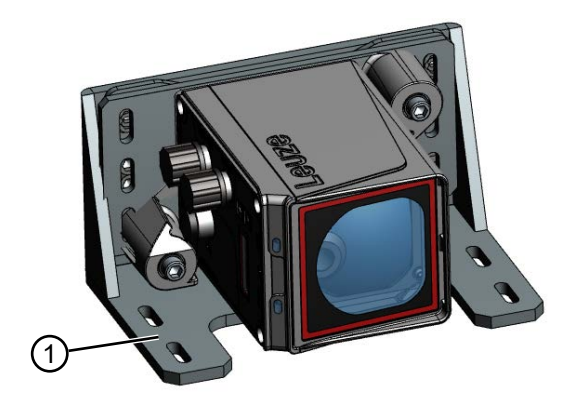

1 Montagewinkel

Bild 5.5: Montage mit optionalem Montagewinkel

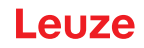

#### 5.2.5 Parallelmontage

#### Definition des Begriffes "Parallelabstand"

Das Maß X beschreibt den "Parallelabstand" der Innenkanten der beiden Laser-Lichtflecke auf dem Reflektor.

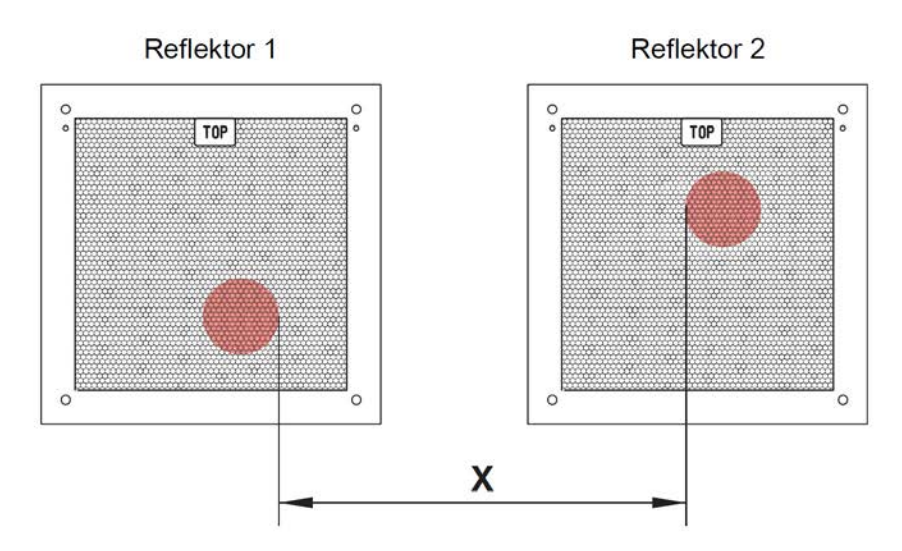

Bild 5.6: Parallelabstand Laser-Lichtflecke

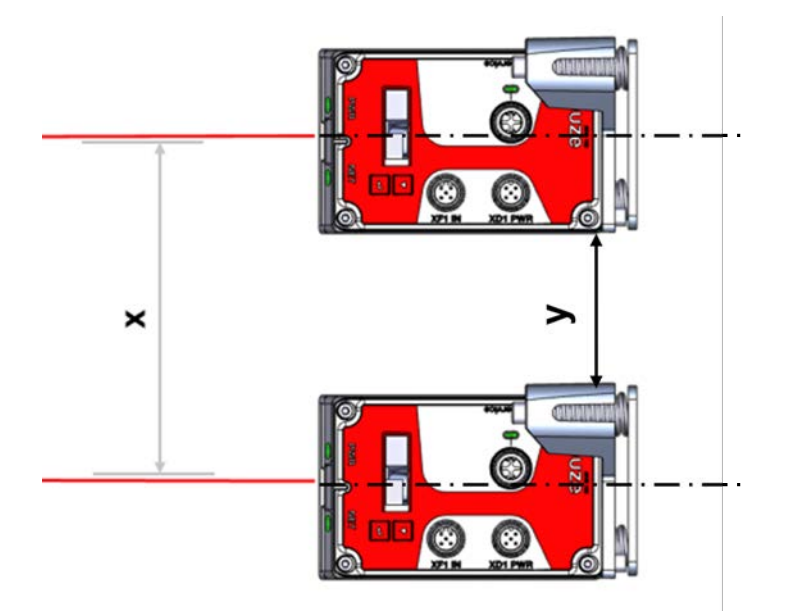

#### Bild 5.7: Parallelmontage

Der Durchmesser des Lichtflecks wird mit zunehmender Distanz größer.

|                       | AMS 100i |
|-----------------------|----------|
| Max. Messdistanz      | 120 m    |
| Lichtfleckdurchmesser | ≤ 100 mm |

In Abhängigkeit der maximalen Messdistanz kann somit der Mittenabstand beider AMS 100i Geräte zueinander berechnet werden.

Zur Festlegung des minimalen Parallelabstand zwischen zwei AMS 100i muss zwischen drei unterschiedlichen Anordnungen von AMS 100i und Reflektoren unterschieden werden.

#### Die AMS 100i sind stationär und parallel auf einer Ebene montiert.

# Beide Reflektoren bewegen sich unabhängig voneinander in unterschiedlichen Abständen zu den AMS 100i.

Minimaler Parallelabstand X der beiden Laser-Lichtflecke:

X = 100 mm + (max. Messdistanz in mm x 0,01)

#### Die AMS 100i sind stationär und parallel auf einer Ebene montiert. Beide Reflektoren bewegen sich parallel im gleichen Abstand zu den AMS 100i.

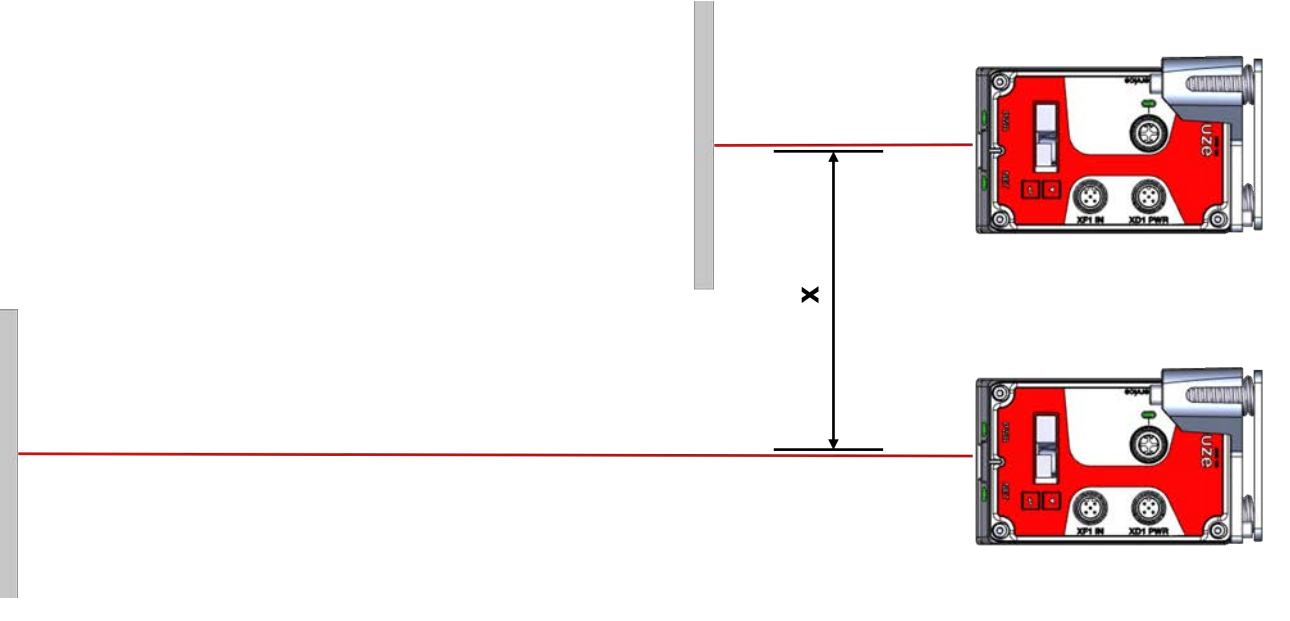

Bild 5.8: Parallelmontage bei sich bewegenden Reflektoren

Messdistanz bis 120 m: Minimaler Parallelabstand X ≥ 600 mm

#### Die Reflektoren sind stationär und parallel auf einer Ebene montiert. Beide AMS 100i bewegen sich unabhängig voneinander in unterschiedlichen oder gleichen Abständen zu den Reflektoren.

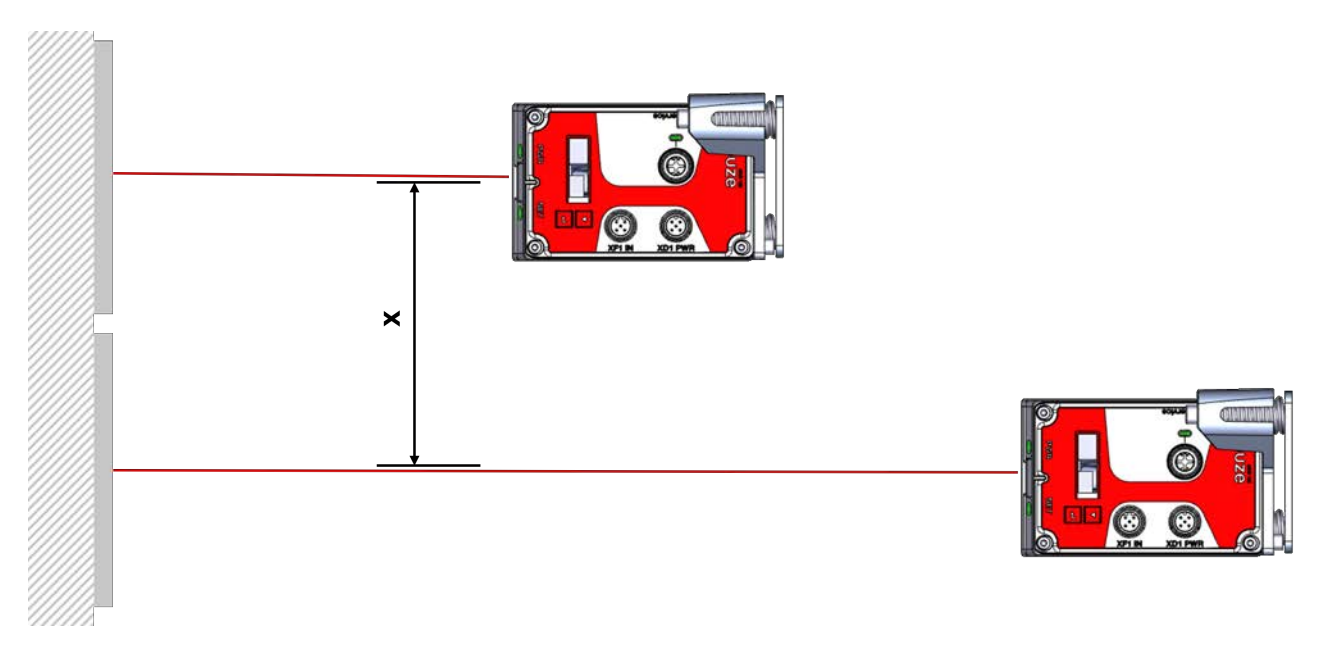

Bild 5.9: Parallelmontage bei sich bewegenden AMS 100i

Messdistanz bis 120 m: Minimaler Parallelabstand  $X \ge 600 \text{ mm}$ 

|   | HINWEIS                                                                                                    |
|---|----------------------------------------------------------------------------------------------------|
| 6 | <ul> <li>Beachten Sie, dass sich beide Laser-Lichtflecke bei einer mitfahrenden Montage der AMS 100i bedingt durch Fahrtoleranzen aufeinander zu bewegen können.</li> <li>Berücksichtigen Sie die Fahrtoleranzen des Fahrzeugs bei der Festlegung des Parallelabstands benachbarter AMS 100i.</li> </ul> |

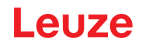

#### 5.2.6 Parallelmontage und optische Datenübertragung DDLS

Die Datenlichtschranken der Serien DDLS und das AMS 108i beeinflussen sich gegenseitig nicht. In Abhängigkeit der Größe des verwendeten Reflektors kann die DDLS mit einem minimalen Parallelabstand von 100 mm zum AMS 108i montiert werden. Der Parallelabstand ist unabhängig von der Entfernung.

#### 5.2.7 Montage mit Laserstrahl-Umlenkeinheiten

Die beiden verfügbaren Umlenkeinheiten dienen zur 90°-Umlenkung des Laserstrahls, siehe Kapitel 12.3 "Zubehör – Montage".

#### HINWEIS

Die Umlenkeinheiten sind für eine maximale Reichweite von 40 m konzipiert. Größere Entfernungen können eigenverantwortlich durch Optimierung der mechanischen Gegebenheiten realisiert werden.

#### Montage Umlenkeinheit mit integriertem Befestigungswinkel

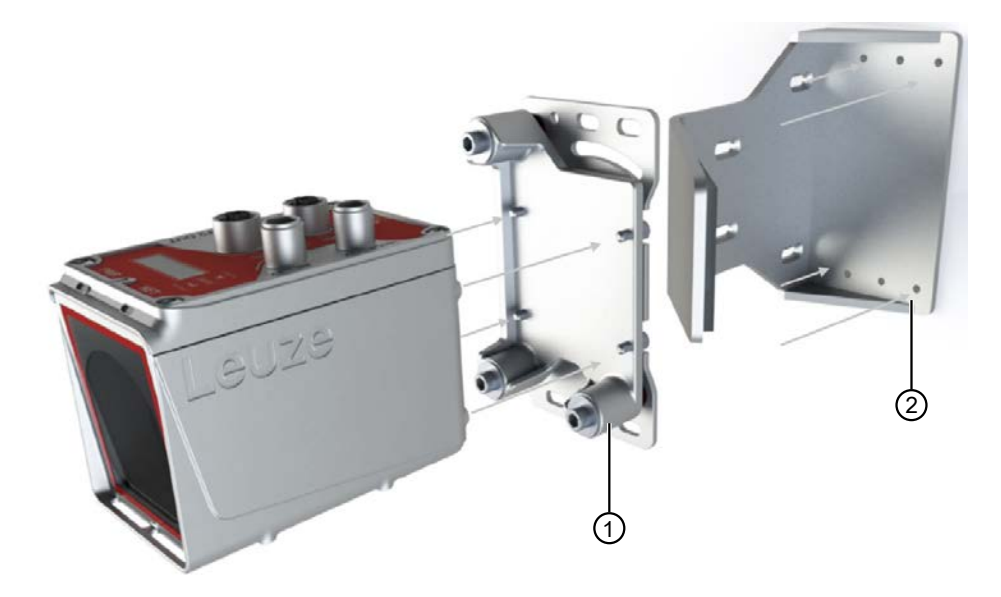

- 1 Vormontierte Ausrichteinheit (BTA)
- 2 Umlenkeinheit (US AMS 02)

Bild 5.10: Montage mit Laserstrahl-Umlenkeinheit

- b Verwenden Sie zur Befestigung der Umlenkeinheit vier M5-Schrauben.
- Schrauben Sie AMS 100i zusammen mit der vormontierten Ausrichteinheit (1) auf die Umlenkeinheit US AMS 02 (2).
- Sichern Sie die Schrauben mit einer Zahnscheibe gegen Lösen durch Vibrationen (siehe Kapitel 11.3 "Maßzeichnungen").

Das AMS 100i kann in zwei Richtungen in die Umlenkeinheit montiert werden, sodass die Leitungen in die Vorzugsrichtung abgehen.

Zusätzlich kann die Umlenkeinheit entweder unten oder hinten montiert werden.

Für eine Umlenkung nach links oder rechts, kann die gesamte Umlenkeinheit dementsprechend montiert werden.

Die Montage der Umlenkeinheit erfolgt an planparallelen, ebenen Wänden bzw. Anlagenteilen. Zur fehlerfreien Positionsmessung ist eine unterbrechungsfreie Sichtverbindung zwischen dem AMS 100i und dem Umlenkspiegel, sowie zwischen dem Umlenkspiegel und dem Reflektor notwendig.

#### Montage Umlenkeinheit ohne Befestigungswinkel

Die Umlenkeinheit US 1 OMS und das AMS 100i werden getrennt montiert.

Achten Sie bei der Montage darauf, dass der Laserlichtfleck des AMS 100i mittig auf den Umlenkspiegel trifft.

Zur Ausrichtung des Laserlichtflecks auf den Reflektor siehe Kapitel 5.2 "Gerätemontage".

## 5.3 Reflektormontage

Die Reflexfolien sind mit einer leicht abziehbaren Schutzfolie versehen.

the Entfernen Sie vor Betrieb des Gesamtsystems die Schutzfolie.

#### Reflexfolie selbstklebend

- Kleben Sie die selbstklebenden Reflexfolien der Serie "Reflexfolie ...x...-S" auf einen ebenen, sauberen und fettfreien Untergrund. Es wird eine separate Trägerplatte empfohlen, die nicht Teil des Lieferumfangs ist.
- b Schneiden Sie die Folie mit einem scharfen Werkzeug seitens der Prismenstruktur zu.
- ♥ Neigen Sie die Reflexfolie siehe Kapitel 5.3.1 "Neigung des Reflektors".

#### Reflexfolie auf Trägerplatte

Die Reflexfolien der Serie "Reflexfolie ...x...-M" sind mit entsprechenden Befestigungsbohrungen versehen.

Zur Erzielung des erforderlichen Neigungswinkels liegen Distanzhülsen bei siehe Kapitel 5.3.1 "Neigung des Reflektors".

#### Reflexfolie mit Heizung

Die Reflexfolien der Serie "Reflexfolie ...x...-H" sind mit entsprechenden Befestigungsbohrungen versehen.

Aufgrund der rückseitig angebrachten Spannungsversorgung kann der Reflektor nicht plan eben montiert werden. Der Verpackung liegen 4 Distanzhülsen in zwei unterschiedlichen Längen bei. Mit den Distanzhülsen wird ein Basisabstand zur Wand, sowie die erforderliche Neigung zur Ableitung der Oberflächenreflexion erreicht siehe Kapitel 5.3.1 "Neigung des Reflektors".

## WARNUNG

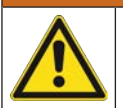

## Elektrische Arbeiten!

Elektrische Arbeiten dürfen nur von Elektrofachkräften durchgeführt werden.

Schließen Sie die Leitung an die nächstgelegene Verteilung an.

Beachten Sie die in den Technischen Daten genannten Stromaufnahmen, siehe Kapitel 11.2.3 "Reflexfolie mit Heizung".

#### 5.3.1 Neigung des Reflektors

- Schließen Sie die Spannungsversorgung des AMS 100i an.
- Montieren Sie die Kombination aus Lasermesssystem und Reflexionsfolie/Reflektor so, dass der Laserlichtfleck unterbrechungsfrei und möglichst mittig auf die Folie trifft.
- Benutzen Sie dazu die am AMS 100i vorgesehenen Montage- und Justiermöglichkeiten (siehe Kapitel 5.2 "Gerätemontage").

#### HINWEIS

Der Reflektor muss geneigt werden. Verwenden Sie dazu Distanzhülsen.

Entnehmen Sie die richtige Neigung der Tabelle "Reflektorneigung".

#### Tabelle 5.1: Reflektorneigung

| Reflektortyp                                   | Neigung mithilfe v | von Distanzhülsen |
|------------------------------------------------|--------------------|-------------------|
| Reflexfolie 200x200-S<br>Reflexfolie 200x200-M | 2 x 5              | i mm              |
| Reflexfolie 200x200-H                          | 2 x 15 mm          | 2 x 20 mm         |
| Reflexfolie 500x500-S<br>Reflexfolie 500x500-M | 2 x 10 mm          |                   |
| Reflexfolie 500x500-H                          | 2 x 15 mm          | 2 x 25 mm         |

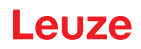

| Reflektortyp                                   | Neigung mithilfe v | von Distanzhülsen |
|------------------------------------------------|--------------------|-------------------|
| Reflexfolie 749x914-S                          | 2 x 20             | ) mm              |
| Reflexfolie 914x914-S<br>Reflexfolie 914x914-M | 2 x 20 mm          |                   |
| Reflexfolie 914x914-H                          | 2 x 15 mm          | 2 x 35 mm         |

Die Distanzhülsen sind im Lieferumfang der Reflexfolien ...-M und ...-H enthalten.

## HINWEIS

Die sichere Funktion, max. Reichweite und Genauigkeit des AMS 100i ist nur mit der von Leuze spezifizierten Reflexfolie zu erreichen. Bei anderen Reflektoren kann keine Funktion gewährleistet werden.

#### Neigung der Reflexfolien ...-S und ...-M

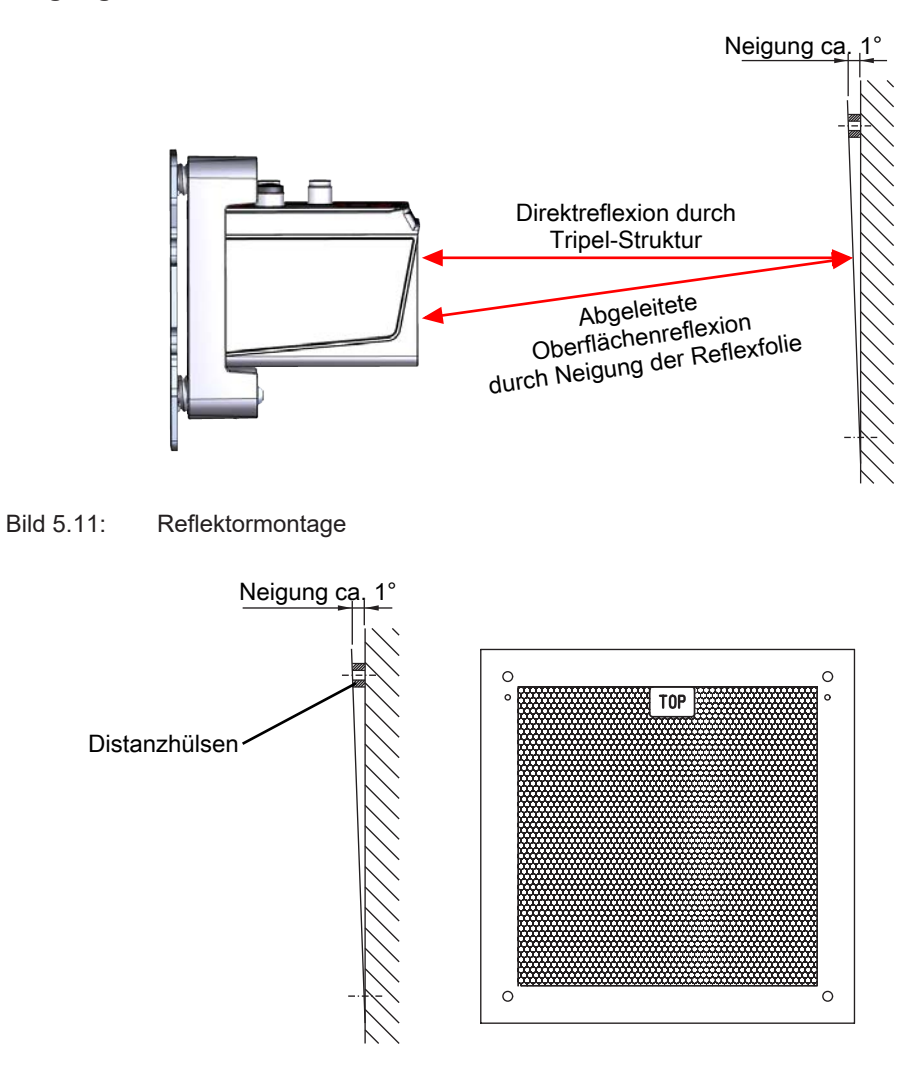

Bild 5.12: Neigung des Reflektors

## Neigung der Reflexfolien ...-H

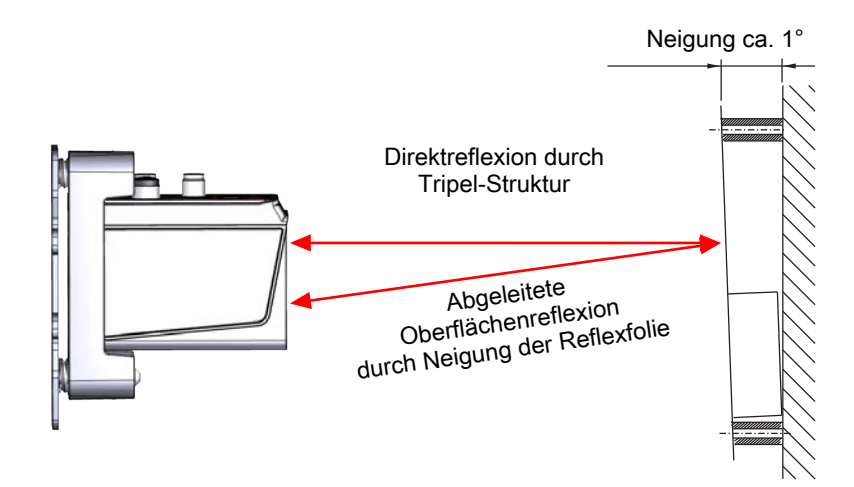

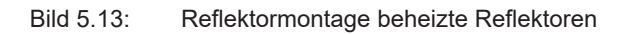

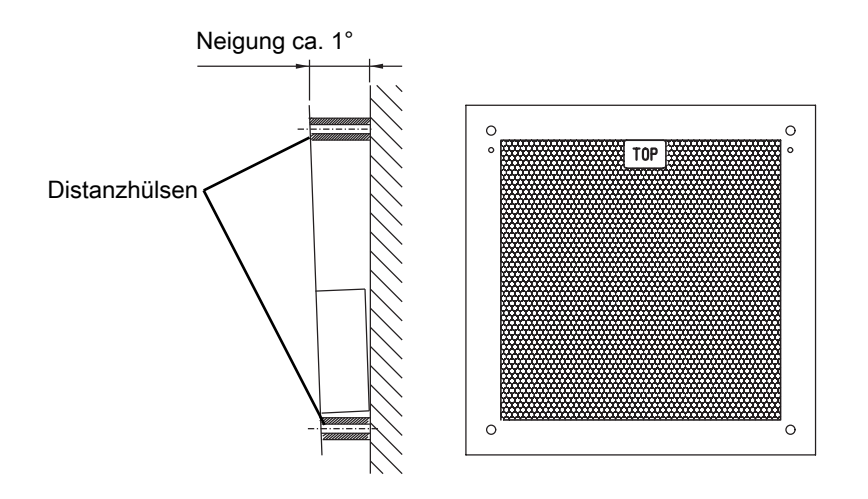

Bild 5.14: Neigung des beheizten Reflektors

## 6 Elektrischer Anschluss

|         | VORSICHT                                                                                                    |
|---------|----------------------------------------------------------------------------------------------------|
|         | Vergewissern Sie sich vor dem Anschließen, dass die Versorgungsspannung mit dem ange-<br>gebenen Wert auf dem Typenschild übereinstimmt.                        |
|         | b Lassen Sie den elektrischen Anschluss nur durch befähigte Personen durchführen.                                                                               |
|         | Achten Sie auf korrekten Anschluss der Funktionserde (FE). Ein störungsfreier Betrieb ist<br>nur bei ordnungsgemäß angeschlossener Funktionserde gewährleistet. |
|         | Können Störungen nicht beseitigt werden, setzen Sie das Gerät außer Betrieb. Schützen<br>Sie das Gerät gegen versehentliche Inbetriebnahme.                     |
|         | VORSICHT                                                                                                    |
|         | UL-Applikationen!                                                                                                    |
|         | Bei UL-Applikationen ist die Benutzung ausschließlich in Class-2-Stromkreisen nach NEC (Nati-<br>onal Electric Code) zulässig.                                  |
|         | HINWEIS                                                                                                    |
|         | Protective Extra Low Voltage (PELV)!                                                                                                    |
|         | Das Gerät ist in Schutzklasse III zur Versorgung durch PELV (Protective Extra Low Voltage) ausgelegt (Schutzkleinspannung mit sicherer Trennung).               |
|         | HINWEIS                                                                                                    |
|         | Schutzart IP65                                                                                                    |
|         | Die Schutzart IP65 wird nur mit verschraubten Steckverbindern und installierten Abdeckkappen erreicht.                                                          |
| Das AMS | 100i wird über unterschiedlich kodierte M12-Rundsteckverbinder angeschlossen.                                                                                   |

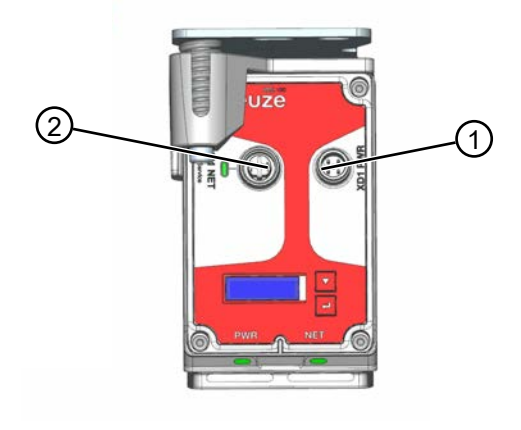

- 1 PWR Spannungsversorgung / Schaltein/-ausgang
- 2 Ethernet / Service
- Bild 6.1: AMS108i Anschlüsse

Sie erhalten zu allen Anschlüssen die entsprechenden Gegenstecker bzw. vorkonfektionierten Leitungen, siehe Kapitel 12.5 "Zubehör – Anschlusstechnik".

## 6.1 PWR – Spannungsversorgung / Schalteingang/-ausgang

M12-Stecker 5-polig, A-kodiert

|                                             | Pin     | Bezeichnung | Belegung                                       |
|---------------------------------------------|---------|-------------|------------------------------------------------|
| XD1 PWR<br>I/O 1                            | 1       | VIN         | Positive Versorgungsspannung<br>+18 … +30 V DC |
| 2                                           | 2       | I/O 1       | Schalteingang/-ausgang 1                       |
| $GND\left(3\left(0,0,0,0\right)1\right)VIN$ | 3       | GNDIN       | Negative Versorgungsspannung 0 V DC            |
| FE 4<br>I/O 2                               | 4       | I/O 2       | Schalteingang/-ausgang 2                       |
|                                             | 5       | FE          | Funktionserde                                  |
|                                             | Gewinde | FE          | Funktionserde (Gehäuse)                        |

Tabelle 6.1: Anschlussbelegung PWR

Zur Konfiguration des Schalteingangs/-ausgangs siehe Kapitel 7 "In Betrieb nehmen - Ethernet TCP/IP".

#### 6.2 Ethernet TCP/IP

## HINWEIS

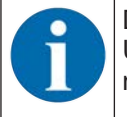

Das AMS 108i kann über TCP/IP bzw. UDP kommunizieren. Standard ist TCP/IP. Soll über UDP kommuniziert werden, so muss über das Display im Menüpunkt "Ethernet" - "Host Kommunikation" das "UDP" Protokoll aktiviert werden.

#### Stand-Alone Betrieb im Ethernet

Beim Stand-Alone Betrieb des AMS 108i wird die Host-Schnittstelle des übergeordneten Systems an HOST/BUS IN angeschlossen. Somit ist eine Stern - Struktur (Ethernet-Aufbau) möglich.

#### 6.3 Ethernet TCP/IP / Service

M12-Buchse, 4-polig, female, D-kodiert

|                                   | Pin     | Bezeichnung | Belegung                |
|-----------------------------------|---------|-------------|-------------------------|
| XF1 NET / XF0 Service             | 1       | TD+         | Transmit Data +         |
| RD1+                              | 2       | RD+         | Receive Data +          |
| TD1+(1(0))3)TD1-                  | 3       | TD-         | Transmit Data -         |
|                                   | 4       | RD-         | Receive Data -          |
| RD1-<br>M12 Buchse<br>(decodiert) | Gewinde | FE          | Funktionserde (Gehäuse) |

Tabelle 6.2: Anschlussbelegung Ethernet TCP/IP / Service

## 7 In Betrieb nehmen - Ethernet TCP/IP

#### 7.1 Allgemeines zu Ethernet

Das AMS 108i ist als Ethernet-Gerät (gemäß IEEE 802.3) mit einer Standardbaudrate 10/100 Mbit /s konzipiert. Jedem AMS 108i wird eine feste MAC-ID vom Hersteller zugeordnet, die nicht geändert werden kann.

Das AMS 108i unterstützt automatisch die Übertragungsraten von 10 Mbit/s (10Base T) und 100 Mbit/s (100Base TX), sowie Auto-Negotiation und Auto-Crossover.

Für den elektrischen Anschluss der Versorgungsspannung, der Schnittstelle und der Schaltein- oder Schaltausgänge sind am AMS 108i mehrere M12 Stecker/Buchsen angebracht.

Nähere Hinweise zum elektrischen Anschluss finden Sie in siehe Kapitel 6 "Elektrischer Anschluss".

Das AMS 108i unterstützt folgende Protokolle und Dienste:

- TCP / IP (Client / Server)
- UDP
- DHCP
- ARP
- PING

Für die Kommunikation zum übergeordneten Hostsystem muss das entsprechende Protokoll TCP/IP (Client/Server-Modus) oder UDP gewählt werden.

#### 7.2 Ethernet - Stern-Topologie

Das AMS 108i kann als Einzelgerät (Stand-Alone) in einer Ethernet-Stern-Topologie mit individueller IP-Adresse betrieben werden.

Die Adresse kann entweder per Display oder dynamisch über einen DHCP-Server zugewiesen werden.

#### 7.3 Manuelles Einstellen der IP-Adresse

|   | HINWEIS                                                                           |
|---|-----------------------------------------------------------------------------------|
| 1 | Zur Einstellung der Netzwerkadressen muss die Parameterfreigabe aktiviert werden. |

Wenn in Ihrem System kein DHCP-Server vorhanden ist, bzw. wenn die IP-Adressen der Geräte fest eingestellt werden sollen, gehen Sie wie folgt vor:

- Lassen Sie sich vom Netzwerk-Administrator die Daten f
  ür IP-Adresse, Netzmaske und Gateway-Adresse des AMS 108i nennen.
- ♦ Stellen Sie diese Werte am AMS 108i ein.
- b Drücken Sie im Hauptmenü die Taste [ENTER], um ins Menü Parameter zu gelangen.
- b Wählen Sie mit den Tasten [AUFWÄRTS] [ABWÄRTS] den Menüpunkt Ethernet an.
- b Drücken Sie die Taste [ENTER], um ins Menü Ethernet zu gelangen.
- ♥ Wählen Sie mit den Tasten [AUFWÄRTS] [ABWÄRTS] den Menüpunkt Ethernet Schnittstelle an.
- b Drücken Sie die Taste [ENTER], um ins Menü Ethernet zu gelangen.
- Wählen Sie mit den Tasten nacheinander die Menüpunkte Adresse, Gateway und Netmask an und stellen Sie die gewünschten Werte ein.
- ♥ Verlassen Sie das Menü Ethernet mit der Taste [ESCAPE].

#### Adress Link Label:

 Das "Address Link Label" ist ein zusätzlich am Gerät angebrachter Aufkleber. Das "Address Link Label" enthält die MAC-Adresse (Media Access Control-Adresse) des Geräts und bietet die Möglichkeit, handschriftlich die IP-Adresse und den Gerätenamen einzutragen. Der Bereich des "Address Link Label", auf dem die MAC-Adresse gedruckt ist, kann bei Bedarf mittels Perforierung vom Rest des Aufklebers getrennt werden.

- Zur Verwendung wird das "Address Link Label" vom Gerät abgezogen und kann zur Kennzeichnung des Geräts in Installations- und Lagepläne eingeklebt werden.
- Eingeklebt in die Unterlagen stellt das "Address Link Label" einen eindeutigen Bezug zwischen Montageort, MAC-Adresse bzw. Gerät, sowie dem zugehörigen Steuerungsprogramm her. Das zeitaufwendige Suchen, das Ablesen und das handschriftliche Notieren der MAC-Adressen aller in der Anlage verbauten Geräte entfällt.

#### 7.4 Automatisches Einstellen der IP-Adresse

Wenn in Ihrem System ein DHCP-Server vorhanden ist, der zur Zuteilung der IP-Adressen genutzt werden soll, beachten Sie Folgendes:

Die DHCP Adressvergabe ist per default deaktiviert. Um die DHCP Adressvergabe zu aktivieren, muss zuerst die Parameterfreigabe aktiviert werden.

Gehen Sie vom Hauptmenü mit den Tasten und der Bestätigungstaste bis ins Menü Ethernet-Schnittstelle:

- b Wählen Sie mit den Pfeiltasten den Menüpunkt DHCP aktiviert an
- brücken Sie die Bestätigungstaste, um ins Menü DHCP aktiviert zu gelangen.
- ♥ Wählen Sie mit den Pfeiltasten den Menüpunkt ON an.
- brücken Sie die Bestätigungstaste, um die DHCP Aktivierung einzuschalten.
- ♥ ON Die DHCP Aktivierung ist jetzt eingeschaltet.
- ♥ Verlassen Sie das Menü Ethernet Schnittstelle mit der Taste Escape.

#### 7.5 Ethernet Host Kommunikation festlegen

Das AMS 108i kann über TCP/IP bzw. UDP kommunizieren. Standard ist TCP/IP. Soll über UDP kommuniziert werden, so muss über das Display im Menüpunkt "Ethernet" - "Host Kommunikation" das "UDP" Protokoll aktiviert werden. UDP und TCP/IP können gleichzeitig aktiviert sein und parallel genutzt werden.

Wenn Sie für Ihre Applikation das TCP/IP-Protokoll verwenden wollen, dann müssen Sie zusätzlich festlegen, ob das AMS 108i als TCP-Client oder als TCP-Server arbeiten soll.

Informieren Sie sich bei ihrem Netzwerk-Administrator, welches Kommunikationsprotokoll zum Einsatz kommt.

#### 7.6 Kommunikationsprotokoll (Leuze Binärprotokoll über TCP/IP)

Das Leuze Binärprotokoll wird innerhalb der TCP/IP bzw. UDP Kommunikation im Nutzdatenbereich eingebunden.

#### 7.7 Anfragetelegramm an das AMS 108i

| ETHERNET-HEA-    | IP-HEADER     | TCP-HEADER    | TCP-NUTZERDA- | FCS |
|------------------|---------------|---------------|---------------|-----|
| DER              | (IP-Adressen) | (Portnummern) | TENBEREICH    |     |
| (Ethernet-Adres- |               |               |               |     |
| 3017             |               |               |               |     |

#### **TCP-Nutzdatenbereich**

Das Leuze Binärprotokoll hat einen proprietären Header. Dieser ist Bestandteil der Nutzdaten

und hat folgende Funktionen:

Transaction ID

Die Transaction ID ermöglicht eine eindeutige Zuordnung eines Anfragetelegramm an den AMS 108i zu dessen Antwort. In das Anfragetelegramm wird eine Transaction ID eingetragen die auch im Antworttelegramm verwendet wird. Durch einfaches Hochzählen der Transaction ID kann beispielsweise eine fortlaufende Verarbeitung sichergestellt werden.

Protocol ID

Als Protocol ID wird für das AMS 108i Binärprotokoll die Kennung (0x4C31) definiert. Die Protocol ID bleibt für das Binärprotokoll unverändert.

Länge

Es wird die Anzahl der folgenden Nutzdatenbytes eingetragen. Der TCP-Nutzdatenbereich hat bei einem Anfragetelegramm die Länge von 2 Byte, im Antworttelegramm 6 oder 8 Byte, abhängig vom Kommando.

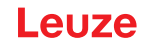

#### • 0xFF

Reservebyte mit dem Eintrag 0xFF.

| Transaction ID | Protocol ID | Length   | 0xFF    | Funktionscode |
|----------------|-------------|----------|---------|---------------|
| (16 Bit)       | (16 Bit)    | (16 Bit) | (8 Bit) | (8 Bit)       |

#### Funktionscode

Über den Funktionscode können die in der untenstehenden Tabelle beschriebenen Funktionen am AMS 108i aktiviert werden.

| Bytewert |     | Funktion                                                    |
|----------|-----|-------------------------------------------------------------|
| Hex      | Dez |                                                             |
| 0xF1     | 241 | Einzelnen Positionswert übertragen                          |
| 0xF2     | 242 | Zyklische Übertragung des Positionswertes starten           |
| 0xF3     | 243 | Zyklische Übertragung stoppen                               |
| 0xF4     | 244 | Laser an                                                    |
| 0xF5     | 245 | Laser aus                                                   |
| 0xF6     | 246 | Einzelnen Geschwindigkeitswert übertragen                   |
| 0xF7     | 247 | Zyklische Übertragung des Geschwindigkeitswertes starten    |
| 0xF8     | 248 | Einzelnen Positions- und Geschwindigkeitswert<br>übertragen |

Beispiel: Einzelnen Positionswert übertragen

- Transaction ID (16Bit):
- Wert zwischen 0x0000 und 0xFFFF
- Protocol ID (16Bit):

Immer 0x4C31

• Length (16Bit):

Immer 0x0002

• 0xFF (8Bit):

Immer 0xFF

• Funktionscode (8Bit):

0xF1 (Wert je nach Funktion zwischen 0xF1 und 0xF8)

## 7.8 Antworttelegramm an das AMS 108i

| ETHERNET-HEA-    | IP-HEADER     | TCP-HEADER    | TCP-NUTZERDA- | FCS |
|------------------|---------------|---------------|---------------|-----|
| DER              | (IP-Adressen) | (Portnummern) | TENBEREICH    |     |
| (Ethernet-Adres- |               |               |               |     |
| sen)             |               |               |               |     |

#### 7.9 TCP-Nutzdatenbereich

| Transaction ID | Protocol ID | Length   | 0xFF (8 Bit) | Status (16 Bit) | Daten (24 Bit) |
|----------------|-------------|----------|--------------|-----------------|----------------|
| (16 Bit)       | (16 Bit)    | (16 Bit) |              |                 |                |

#### Antworttelegramm für den Funktionscode F1 bis F8

| Byte | Bit 7 | Bit 6 | Bit 5 | Bit 4 | Bit 3 | Bit 2 | Bit 1 | Bit 0 |
|------|-------|-------|-------|-------|-------|-------|-------|-------|
| 0    | 0     | LASER | IO2   | IO1   | 0     | 0     | DIR   | MOV   |
| 1    | READY | LSR   | TMP   | ERR   | ATT   | PLB   | OVFL  | SIGN  |
| 2    | D23   | D22   | D21   | D20   | D19   | D18   | D17   | D16   |
| 3    | D15   | D14   | D13   | D12   | D11   | D10   | D9    | D8    |
| 4    | D7    | D6    | D5    | D4    | D3    | D2    | D1    | D0    |
| 5    | V15   | V14   | V13   | V12   | V11   | V10   | V9    | V8    |
| 6    | V7    | V6    | V5    | V4    | V3    | V2    | V1    | V0    |

Tabelle 7.1: Antworttelegramm

Laser (Ansteuerung)

0 = Laser ON

1 = Laser OFF

IO1

0 = Signalpegel inaktiv

1 = Signalpegel aktiv

102

0 = Signalpegel inaktiv

1 = Signalpegel aktiv

DIR

Bei aktiviertem Bewegungsstatus zeigt dieses Bit die Richtung der Bewegung an:

0: positive Richtung

1: negative Richtung

#### MOV

Signalisiert, ob aktuell eine Bewegung >0,1m/s registriert wird:

0 = keine Bewegung erkannt

1= Bewegung erkannt

## Ready

0 = AMS nicht bereit 1 = AMS bereit

LSR (Vorausfallmeldung Laser) 0 = OK

1 = Laserwarnung

TMP (Temperaturwarnung)

0 = ok

1 = Temperaturgrenzen über- oder unterschritten

ERR (Hardwarefehler)

0 = kein Fehler

1 = Hardwarefehler

ATT (Auswertung/Warnung Empfangspegel)

0 = Empfangspegel ok

1 = Warnung Empfangspegel

PLB (Plausibilität der Messwerte)

0 = Messwerte ok

1 = Nicht plausibler Messwert

OVFL (Overflow; Messwert größer 24bit) 0 = ok 1 = Overflow

Sign (Vorzeichen des Messwertes) 0 = positiv 1 = negativ

D0 - D23 (Distanzwert) D0 = LSB; D23 = MSB

## 8 Pflegen, Instand halten und Entsorgen

#### Reinigen

Falls das Gerät einen Staubbeschlag aufweist oder bei der Warnmeldung ATT:

- Reinigen Sie das Gerät mit einem weichen Tuch und bei Bedarf mit Reinigungsmittel (handelsüblicher Glasreiniger).
- b Kontrollieren Sie auch den Reflektor auf eventuelle Verschmutzungen.

## HINWEIS

#### Keine aggressiven Reinigungsmittel verwenden!

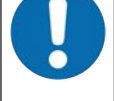

Verwenden Sie zur Reinigung des Geräts keine aggressiven Reinigungsmittel wie Verdünner oder Aceton.

Der Reflektor, das Gehäusefenster bzw. Display kann dadurch eingetrübt werden.

#### Instand halten

Das Gerät erfordert im Normalfall keine Wartung durch den Betreiber.

Reparaturen an den Geräten dürfen nur durch den Hersteller erfolgen.

Wenden Sie sich f
ür Reparaturen an Ihre zust
ändige Leuze Niederlassung oder an den Leuze Kundendienst (siehe Kapitel 10 "Service und Support").

#### Entsorgen

🌣 Beachten Sie bei der Entsorgung die national gültigen Bestimmungen für elektronische Bauteile.

Leuze

## 9 Diagnose und Fehlerbehebung

#### 9.1 Zustandsmeldungen

Die Zustandsmeldungen werden in einen Ringspeicher mit 25 Stellen geschrieben. Der Ringspeicher ist nach dem FIFO Prinzip organisiert. Es bedarf keiner separaten Aktivierung zur Speicherung der Zustandsmeldungen. Power OFF löscht den Ringspeicher.

Beispiel:

| ۲ | Status messages |  |
|---|-----------------|--|
|   | )1: W/10213     |  |

Bild 9.1: Beispiel Zustandsmeldung

#### Aufbau der Zustandsmeldungen

#### n: Typ/No.

| n   | Speicherposition im Ringspeicher                            |
|-----|-------------------------------------------------------------|
| Тур | Art der Meldung:                                            |
|     | I = Info, W = Warnung, E = Error, F = schwerer Systemfehler |
| No. | Interne Fehlerkennung                                       |

✤ Drücken Sie die Taste [ENTER], um die Ringliste der Meldungen anzuzeigen.

♥ Navigieren Sie mit der Taste [ABWÄRTS] nacheinander zu allen Einträgen.

♥ Um die Ringliste wieder zu verlassen, drücken Sie nochmals die Taste [ENTER].

#### 9.2 LED-Anzeigen

Tabelle 9.1: LED PWR

| Anzeige LED PWR | Mögliche Fehlerursache                       | Maßnahme                                                                      |
|-----------------|----------------------------------------------|-------------------------------------------------------------------------------|
| OFF             | Keine Versorgungsspannung ange-<br>schlossen | Versorgungsspannung prüfen                                                    |
|                 | Hardware-Fehler                              | Gerät einschicken                                                             |
| Blinkt rot      | Lichtstrahlunterbrechung                     | Ausrichtung prüfen                                                            |
|                 | Plausibilitätsfehler                         | Verfahrgeschwindigkeit > 10 m/s                                               |
| Rot Dauerlicht  | Hardware-Fehler                              | Fehlerbeschreibung siehe Display, Gerät<br>muss eventuell eingeschickt werden |

#### Tabelle 9.2: LED NET

| Anzeige LED NET | Mögliche Fehlerursache                       | Maßnahme                          |
|-----------------|----------------------------------------------|-----------------------------------|
| OFF             | Keine Versorgungsspannung ange-<br>schlossen | Versorgungsspannung prüfen        |
|                 | Verkabelung nicht korrekt                    | Verkabelung prüfen                |
|                 | Ethernet deaktiviert                         | Ethernet-Schnittstelle aktivieren |

## 9.3 Display-Meldungen

| Tabelle 9 3· | Warnmeldungen  | im | Displa | av |
|--------------|----------------|----|--------|----|
|              | warnineiuungen |    | Disple | ay |

| Anzeige                           | Mögliche Fehlermeldung                                                                                                    | Maßnahme                                                               |
|-----------------------------------|----------------------------------------------------------------------------------------------------|------------------------------------------------------------------------|
| PLB<br>(nicht plausible           | Laserstrahlunterbrechung                                                                                                   | Laserspot muss immer auf den Reflektor treffen                         |
| Messwerte)                        | Laserspot außerhalb des Reflektors                                                                                         | Verfahrgeschwindigkeit < 10 m/s?                                       |
|                                   | Messbereich für maximale Distanz über-<br>schritten                                                                        | Verfahrweg einschränken oder AMS mit größerem Messbereich wählen       |
|                                   | Geschwindigkeit größer 10 m/s                                                                                              | Geschwindigkeit reduzieren                                             |
|                                   | Umgebungstemperatur weit außerhalb<br>des zul. Bereich (Display TMP; PLB)                                                  | Für Kühlung sorgen                                                     |
| ATT                               | Reflektor verschmutzt                                                                                                    | Reflektor reinigen                                                     |
| (ungenügender                     | Glaslinse des AMS verschmutzt                                                                                              | Glaslinse reinigen                                                     |
| Empfangspegel)                    | Leistungsminderung durch Schnee, Re-<br>gen, Nebel, kondensierender Dampf oder<br>stark verschmutzte Luft (Ölnebel, Staub) | Einsatzbedingungen optimieren                                          |
|                                   | Laserspot nur teilweise auf dem Reflek-<br>tor                                                                             | Ausrichtung überprüfen                                                 |
|                                   | Schutzfolie auf dem Reflektor                                                                                              | Schutzfolie vom Reflektor entfernen                                    |
| TMP<br>(Betriebstemperatur        | Umgebungstemperaturen außerhalb des spezifizierten Bereichs                                                                | Bei tiefen Temperaturen ev. Abhilfe<br>durch einen AMS mit Heizung.    |
| außerhalb der Spe-<br>zifikation) |                                                                                                    | Bei zu hohen Temperaturen für Kühlung sorgen oder Montageort verlegen. |
| LSR                               | Vorausfallmeldung Laserdiode                                                                                               | Gerät zum nächstmöglichen Zeitpunkt                                    |
| (Warnung Laserdio-                |                                                                                                    | zum Tausch der Laserdlode einschicken.                                 |
|                                   | Cignoliciert einen nicht zu behebenden                                                                                     | Corët zur Deneratur einenhieker                                        |
|                                   | Fehler in der Hardware                                                                                                    | Geral zur Reparatur einschicken                                        |
|                                   |                                                                                                    |                                                                        |

Leuze

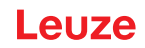

## **10** Service und Support

#### Service-Hotline

Die Kontaktdaten der Hotline Ihres Landes finden Sie auf unserer Website **www.leuze.com** unter **Kontakt & Support**.

#### Reparaturservice und Rücksendung

Defekte Geräte werden in unseren Servicecentern kompetent und schnell instand gesetzt. Wir bieten Ihnen ein umfassendes Servicepaket, um eventuelle Anlagenstillstandszeiten auf ein Minimum zu reduzieren. Unser Servicecenter benötigt folgende Angaben:

- Ihre Kundennummer
- Die Produktbeschreibung oder Artikelbeschreibung
- Seriennummer bzw. Chargennummer
- Grund für die Supportanfrage mit Beschreibung

Bitte melden Sie die betroffene Ware an. Die Rücksendung kann auf unserer Website **www.leuze.com** unter **Kontakt & Support > Reparaturservice & Rücksendung** einfach angemeldet werden.

Für einen einfachen und schnellen Durchlauf senden wir Ihnen einen Rücksendeauftrag mit der Rücksendeadresse digital zu.

#### Was tun im Servicefall?

#### HINWEIS

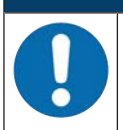

#### Bitte benutzen Sie dieses Kapitel als Kopiervorlage im Servicefall!

Füllen Sie die Kundendaten aus und faxen Sie diese zusammen mit Ihrem Serviceauftrag an die unten genannte Fax-Nummer.

#### Kundendaten (bitte ausfüllen)

| Gerätetyp:                 |  |
|----------------------------|--|
| Seriennummer:              |  |
| Firmware:                  |  |
| Anzeige auf Display        |  |
| Anzeige der LEDs:          |  |
| Fehlerbeschreibung:        |  |
| Firma:                     |  |
| Ansprechpartner/Abteilung: |  |
| Telefon (Durchwahl):       |  |
| Fax:                       |  |
| Strasse/Nr:                |  |
| PLZ/Ort:                   |  |
| Land:                      |  |

#### Leuze Service-Fax-Nummer:

+49 7021 573-199

## 11 Technische Daten

## 11.1 Optisches Lasermesssystem

Tabelle 11.1: Kenngrößen

| MTTF | 27 Jahre (bei 25 °C) |
|------|----------------------|
|      |                      |

#### Tabelle 11.2: Messtechnische Daten

|                                                                    | AMS 108i 40                                                           | AMS 108i 120 |
|--------------------------------------------------------------------|-----------------------------------------------------------------------|--------------|
| Messbereich                                                        | 0,1 40 m                                                              | 0,1 120 m    |
| Genauigkeit                                                        | ±2 mm                                                                 | ±2 mm        |
| Reproduzierbarkeit* (3 Sigma; typische Werte)                      | 0,6 mm                                                                | 0,6 mm       |
| ti ti ti ti ti ti ti ti ti ti ti ti ti t                           | —●1 Sigma (max) /mm<br>—●1 Sigma (typ) /mm                            |              |
| Lichtfleckdurchmesser                                              | ≤ 40 mm                                                               | ≤ 100 mm     |
| Ausgabezeit                                                        | 1,7 ms                                                                | -<br>-       |
| Ansprechzeit                                                       | 14 ms                                                                 |              |
| Basis zur Schleppfehlerberechnung                                  | 7 ms                                                                  |              |
| Auflösung                                                          | Einstellbar, siehe Kapitel 7 "In Betrieb nehmen -<br>Ethernet TCP/IP" |              |
| Temperaturdrift                                                    | ≤ 1 mm/10K                                                            |              |
| Temperatureinfluss                                                 | 1 ppm/K                                                               |              |
| Luftdruckeinfluss                                                  | 0,3 ppm/hPa                                                           |              |
| Verfahrgeschwindigkeit                                             | ≤ 10 m/s                                                              |              |
| Hochlaufzeit                                                       | 18 s                                                                  |              |
| Betriebstemperatur bei Standardausführung ohne integrierte Heizung | -5 °C+60 °C                                                           |              |
| Betriebstemperatur bei Geräten mit integrierter Hei-<br>zung       | -30 °C +60 °C                                                         |              |

#### Tabelle 11.3: Optische Daten

| Lichtquelle | Laser, rot                |
|-------------|---------------------------|
| Laserklasse | 2 (nach IEC 60825-1:2014) |
| Wellenlänge | 660 nm                    |
| Impulsdauer | ≤ 0,8 µs                  |

#### **Technische Daten**

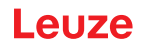

| Max. Ausgangsleistung (peak) | 4 mW |
|------------------------------|------|

Tabelle 11.4: Elektrische Daten

| Versorgungsspannung         | 18 30 V DC       |
|-----------------------------|------------------|
| Stromaufnahme               | ≤ 250 mA/24 V DC |
| Stromaufnahme Heizungsgerät | ≤ 500 mA/24V DC  |
| VDE-Schutzklasse            | III              |

# **VORSICHT**

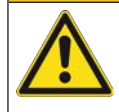

## **UL-Applikationen!**

Bei UL-Applikationen ist die Benutzung ausschließlich in Class-2-Stromkreisen nach NEC (National Electric Code) zulässig.

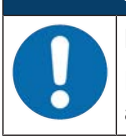

# HINWEIS

## Protective Extra Low Voltage (PELV)!

Das Gerät ist in Schutzklasse III zur Versorgung durch PELV (Protective Extra Low Voltage) ausgelegt (Schutzkleinspannung mit sicherer Trennung).

Tabelle 11.5: Bedien- und Anzeigeelemente

| Bedienelemente | Folientastatur, 2 Tasten |
|----------------|--------------------------|
| Display        | LC-Display, 128x32 Pixel |
| LED            | 2 LEDs, zweifarbig       |

#### Tabelle 11.6: Mechanische Daten

| Gehäuse        | Aluminium-Druckguss                                                                      |
|----------------|------------------------------------------------------------------------------------------|
| Optikabdeckung | Glas                                                                                     |
| Gewicht        | Ca. 1 kg                                                                                 |
| Schutzart      | IP65 (nach EN 60529)<br>bei verschraubten M12-Steckern bzw. aufgesetzten<br>Abdeckkappen |

#### Tabelle 11.7: Umgebungsdaten

|                                        | -                              |
|----------------------------------------|--------------------------------|
| Umgebungstemperatur                    |                                |
| Betrieb                                | -5 °C +60 °C                   |
| Betrieb mit integrierter Geräteheizung | -30 °C +60 °C                  |
| • Lager                                | -30 °C +70 °C                  |
| Relative Luftfeuchtigkeit              | Max. 90 %, nicht kondensierend |
| Vibration                              | IEC 60068-2-6, Test Fc         |
| Schock                                 | IEC 60068-2-27, Test Ea        |
| Rauschen                               | IEC 60068-2-64                 |
| Elektromagnetische Verträglichkeit     | EN 61000-6-2                   |
|                                        | EN 61000-6-4                   |
|                                        |                                |

## 11.2 Reflexfolien

#### 11.2.1 Reflexfolie selbstklebend

| ·                                  |                          |                          | · · · · · · · · · · · · · · · · · · · | ,                   |                     |
|------------------------------------|--------------------------|--------------------------|---------------------------------------|---------------------|---------------------|
| Merkmal                            | Reflexfolie<br>200x200-S | Reflexfolie<br>500x500-S | Reflexfolie<br>914x914-S              | REF 4-<br>A-150x150 | REF 4-<br>A-300x300 |
| Art. Nr.                           | 50104361                 | 50104362                 | 50108988                              | 50141015            | 50141014            |
| Größe der Folie                    | 200x200 mm               | 500x500 mm               | 914x914 mm                            | 150x150 mm          | 300x300 mm          |
| Empfohlene Klebetempe-<br>ratur    |                          |                          | +5 °C +25 °C                          | ;                   |                     |
| Temperaturbeständigkeit<br>geklebt |                          |                          | -40 °C +80 °C                         | 2                   |                     |

Tabelle 11.8: Technische Daten Reflexfolie selbstklebend

## 11.2.2 Reflexfolie auf Trägerplatte

Tabelle 11.9: Technische Daten Reflexfoile auf Trägerplatte

| Merkmal                        | Reflexfolie 200x200-M | Reflexfolie 500x500-M | Reflexfolie 914x914-M |
|--------------------------------|-----------------------|-----------------------|-----------------------|
| Art. Nr.                       | 50104364              | 50104365              | 50104366              |
| Größe der Folie                | 200x200 mm            | 500x500 mm            | 914x914 mm            |
| Außenmaß der Träger-<br>platte | 250x250 mm            | 550x550 mm            | 964x964 mm            |
| Gewicht                        | 0,4 kg                | 1,6 kg                | 6 kg                  |

#### 11.2.3 Reflexfolie mit Heizung

| Tabelle 11.10: | Technische Date | en Reflexfolie mit Heizung |
|----------------|-----------------|----------------------------|
|----------------|-----------------|----------------------------|

| Merkmal                           | Reflexfolie 200x200-H                                                                                       | Reflexfolie 500x500-H      | Reflexfolie 914x914-H |  |
|-----------------------------------|----------------------------------------------------------------------------------------------------|----------------------------|-----------------------|--|
| Art. Nr.                          | 50115020                                                                                                    | 50115021                   | 50115022              |  |
| Spannungsversorgung               |                                                                                                    | 230 V AC                   |                       |  |
| Leistung                          | 100 W                                                                                                    | 600 W                      | 1800 W                |  |
| Stromaufnahme                     | ~ 0,5 A                                                                                                    | ~ 3 A                      | ~ 8 A                 |  |
| Länge der Zuleitung               |                                                                                                    | 2 m                        |                       |  |
| Größe der Reflexfolie             | 200x200 mm                                                                                                  | 500x500 mm                 | 914x914 mm            |  |
| Außenmaß des Träger-<br>materials | 250x250 mm                                                                                                  | 550x550 mm                 | 964x964 mm            |  |
| Gewicht                           | 0,5 kg                                                                                                    | 2,5 kg                     | 12 kg                 |  |
| Temperaturregelung                | Geregelte Heizung mit den folgenden Ein- und Ausschalttemperaturen gemes-<br>sen an der Reflektoroberfläche |                            |                       |  |
| Einschalttemperatur               |                                                                                                    | ~ 5 °C                     |                       |  |
| Ausschalttemperatur               |                                                                                                    | ~ 20 °C                    |                       |  |
| Betriebstemperatur                | -30 °C +70 °C                                                                                               |                            |                       |  |
| Lagertemperatur                   | -40 °C +80 °C                                                                                               |                            |                       |  |
| Luftfeuchtigkeit                  | m                                                                                                    | ax. 90 % nicht kondensiere | end                   |  |

## 11.3 Maßzeichnungen

## **Optisches Lasermesssystem AMS 108i**

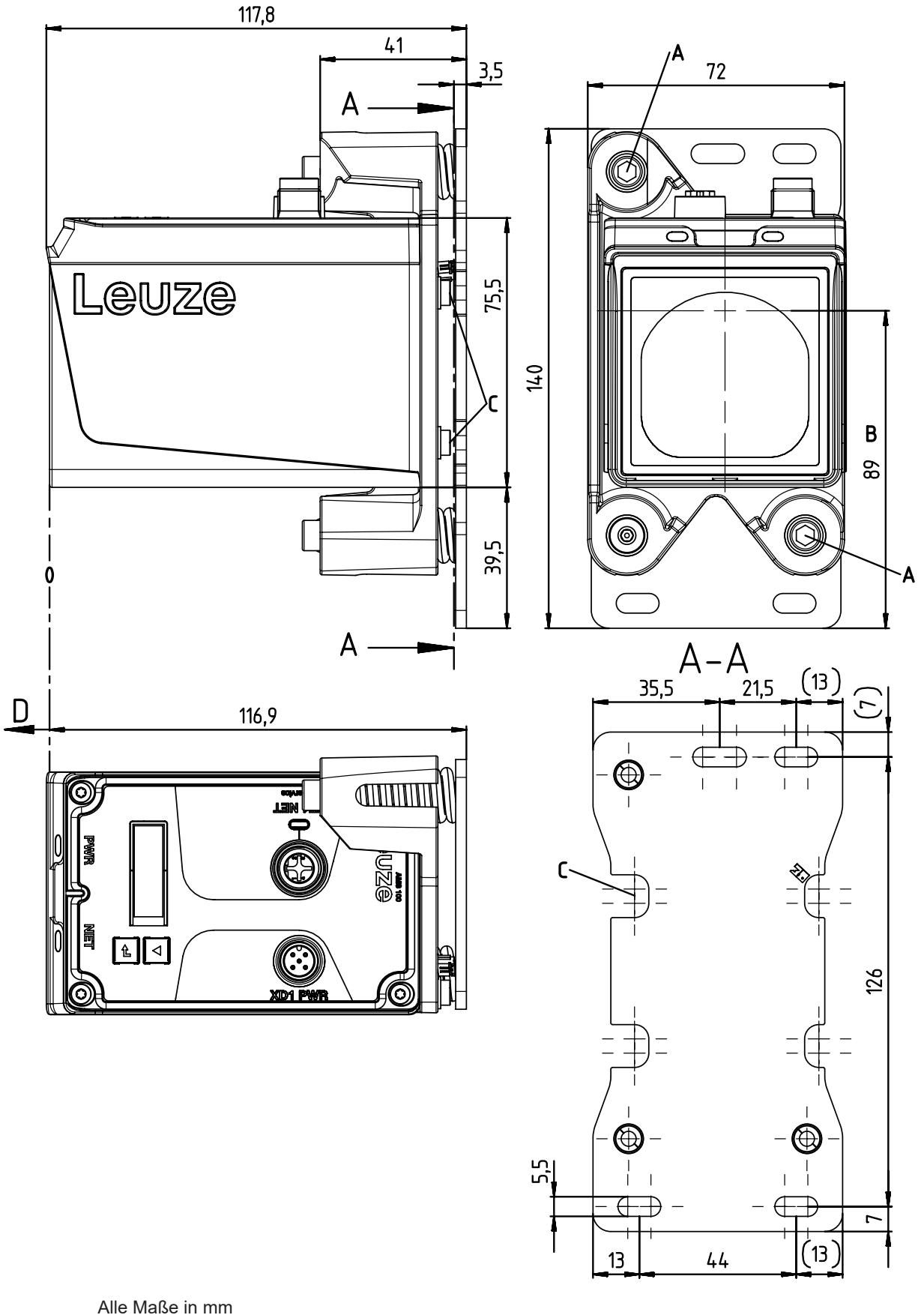

Alle Maise in mn

Bild 11.1: AMS 108i

## Bodenhalterung BT0100M-F-001

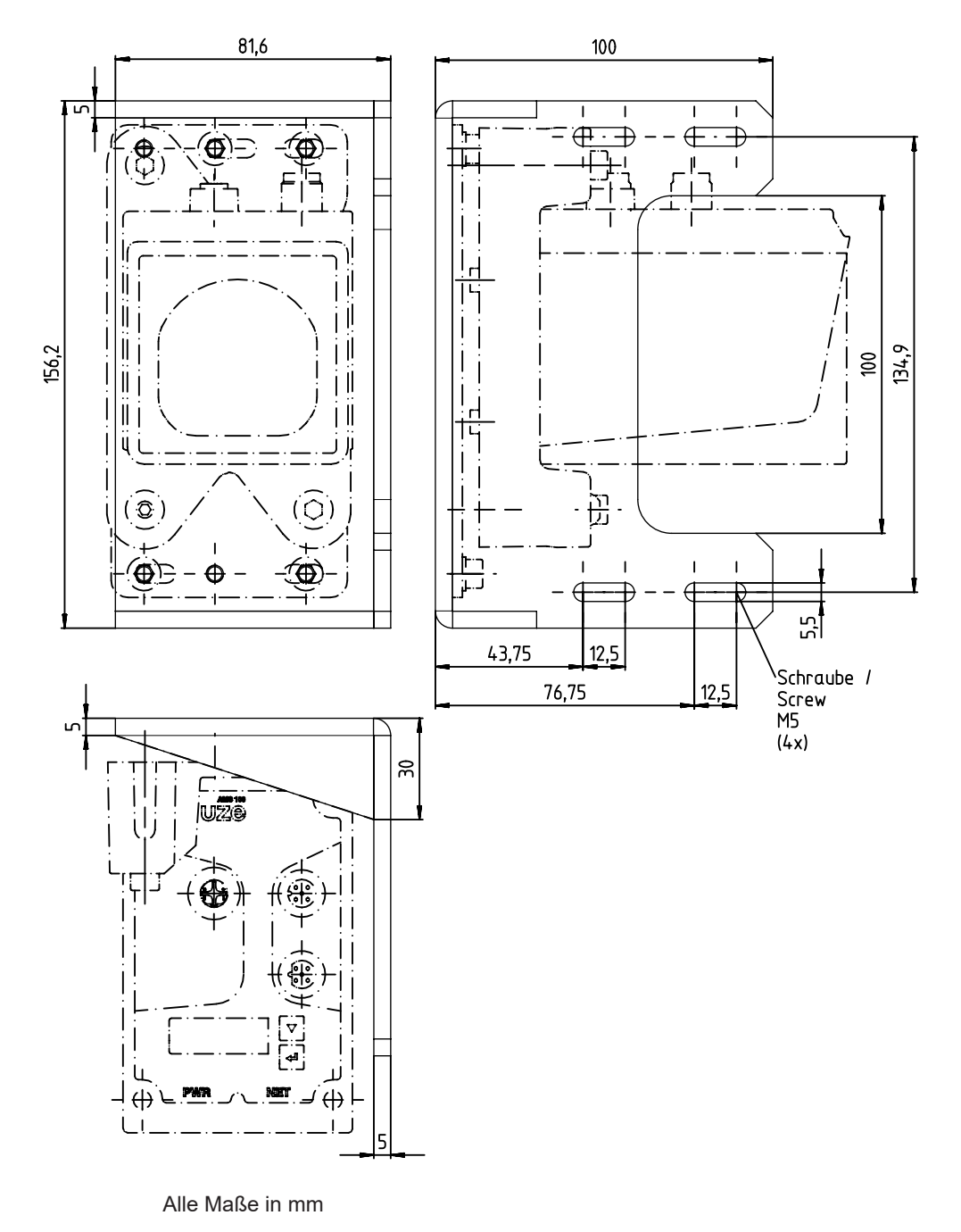

Bild 11.2: Maßzeichnung MW OMS/AMS 01

## Umlenkeinheit US AMS 02

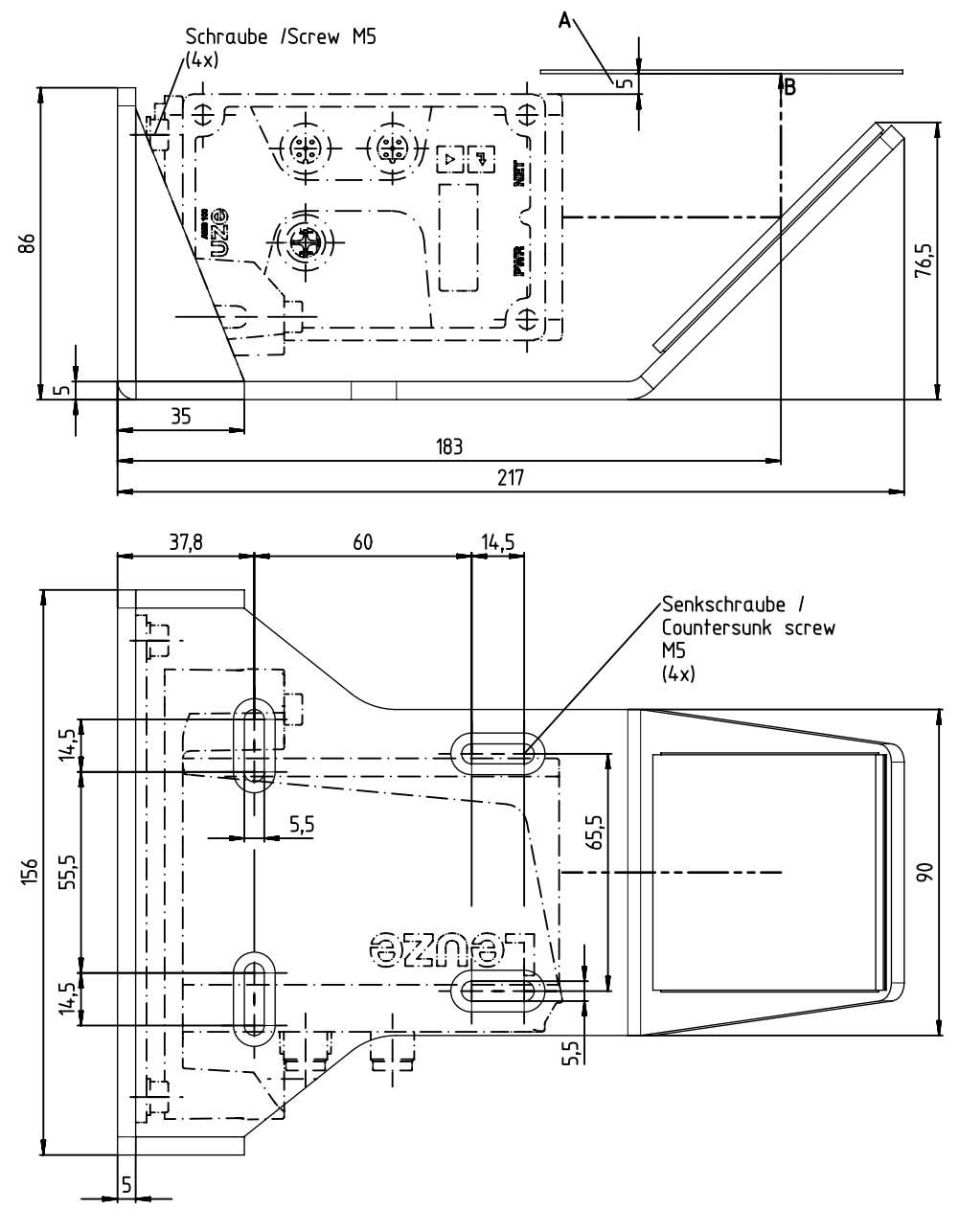

Alle Maße in mm

Bild 11.3: Maßzeichnung US AMS 02

## Adapterplatte

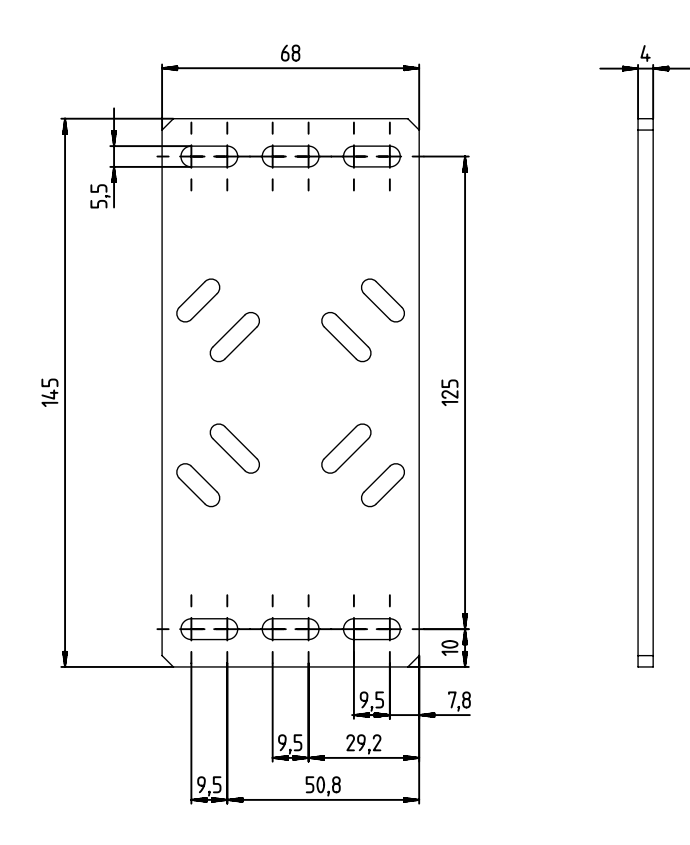

Alle Maße in mm

Bild 11.4: Maßzeichnung BT 0100 M

#### Reflektor

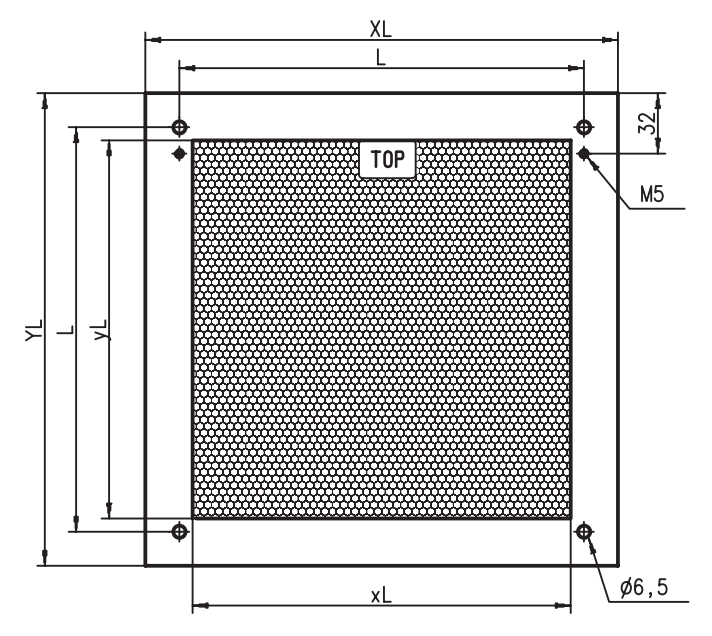

Bild 11.5: Maßzeichnung Reflexfolie auf Trägerplatte Alle Maße in mm

| Tabelle 11.11: | Abmessungen Ref | lexfolie auf Trägerplatte |
|----------------|-----------------|---------------------------|
|                | 0               |                           |

| Artikel                  | Reflexfolie [mm] | eflexfolie [mm] |     | Reflektorplatte [mm] |     |  |
|--------------------------|------------------|-----------------|-----|----------------------|-----|--|
|                          | xL               | уL              | XL  | YL                   | L   |  |
| Reflexfolie<br>200x200-M | 200              | 200             | 250 | 250                  | 214 |  |
| Reflexfolie<br>500x500-M | 500              | 500             | 550 | 550                  | 514 |  |
| Reflexfolie<br>914x914-M | 914              | 914             | 964 | 964                  | 928 |  |

**Beheizter Reflektor** 

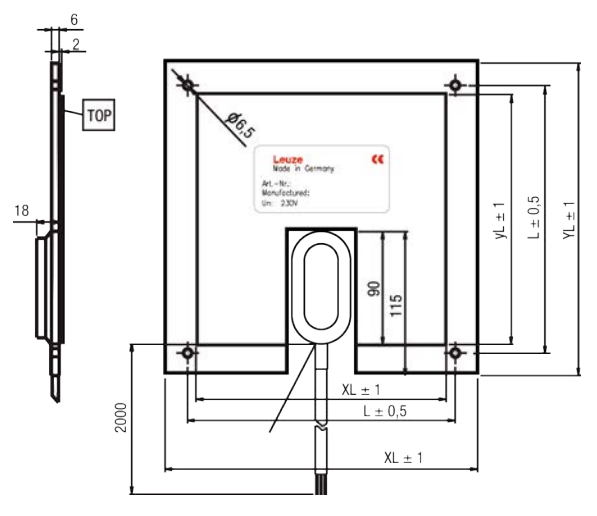

Bild 11.6:Maßzeichnung beheizter ReflektorAlle Maße in mm

#### **Technische Daten**

| Artikel                  | Reflexfolie [mm] | ]   | Isolierte Trägerplatte [mm] |     |     |
|--------------------------|------------------|-----|-----------------------------|-----|-----|
|                          | xL               | уL  | XL                          | YL  | L   |
| Reflexfolie<br>200x200-H | 200              | 200 | 250                         | 250 | 214 |
| Reflexfolie<br>500x500-H | 500              | 500 | 550                         | 550 | 514 |
| Reflexfolie<br>914x914-H | 914              | 914 | 964                         | 964 | 928 |

Tabelle 11.12: Abmessungen beheizte Reflektoren

## 12 Bestellhinweise und Zubehör

## 12.1 Typenschlüssel

#### AMS 1xxi yyy zzz

| AMS | Optisches Lasermesssystem (Absolutes Messsystem) |
|-----|--------------------------------------------------|
| 1   | Serie: AMS 100i                                  |
| хх  | Schnittstelle:                                   |
|     | 07: SSI                                          |
|     | 08: Ethernet TCP/IP                              |
| i   | i: integrierte Feldbus-Technologie               |
| ууу | Reichweite:                                      |
|     | 40: max. Reichweite in m                         |
|     | 120: max. Reichweite in m                        |
| ZZZ | Zubehör Montage:                                 |
|     | siehe Kapitel 12.3 "Zubehör – Montage"           |
| Н   | INWEIS                                           |

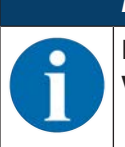

Eine Liste mit allen verfügbaren Gerätetypen finden Sie auf der Leuze Website **www.leuze.com**.

#### 12.2 Typenübersicht AMS 108i

Tabelle 12.1: AMS 108i

| Typenbezeichnung   | Beschreibung                                                                              | Artikelnummer |
|--------------------|-------------------------------------------------------------------------------------------|---------------|
| AMS 108i 40        | 40 m Reichweite, Ethernet-Schnittstelle                                                   | 50144691      |
| AMS 108i 120       | 120 m Reichweite, Ethernet-Schnittstelle                                                  | 50144692      |
| AMS 108i 40 BTA    | 40 m Reichweite, Ethernet-Schnittstelle, Ausrichteinheit vormontiert                      | 50144688      |
| AMS 108i 120 BTA   | 120 m Reichweite, Ethernet-Schnittstelle, Ausrichteinheit vormontiert                     | 50144687      |
| AMS 108i 40 H      | 40 m Reichweite, Ethernet-Schnittstelle, Heizung integ-<br>riert                          | 50144693      |
| AMS 108i 120 H     | 120 m Reichweite, Ethernet-Schnittstelle, Heizung integ-<br>riert                         | 50144694      |
| AMS 108i 40 BTA H  | 40 m Reichweite, Ethernet-Schnittstelle, Ausrichteinheit vormontiert, Heizung integriert  | 50144689      |
| AMS 108i 120 BTA H | 120 m Reichweite, Ethernet-Schnittstelle, Ausrichteinheit vormontiert, Heizung integriert | 50144690      |

## 12.3 Zubehör – Montage

Tabelle 12.2: Montage

| Typenbezeichnung | Beschreibung                                                                          | Artikelnummer |
|------------------|---------------------------------------------------------------------------------------|---------------|
| US AMS 02        | Umlenkspiegel zur 90°-Umlenkung des Laserstrahls                                      | 50144969      |
| US 1 OMS         | Umlenkeinheit ohne Befestigungswinkel zur einfachen<br>90° Ablenkung des Laserstrahls | 50035630      |

| Typenbezeichnung | Beschreibung                                                   | Artikelnummer |
|------------------|----------------------------------------------------------------|---------------|
| BTA 0100 M       | Ausrichteinheit                                                | 50144385      |
| BT 0100 M        | Adapterplatte für Montage ohne Ausrichteinheit                 | 50144968      |
| BT 0100M-F       | Montageplatte für Bodenmontage bzw. für horizontale<br>Flächen | 50144970      |

#### 12.4 Zubehör – Reflexfolien

Tabelle 12.3: Typenübersicht Reflexfolien

| Typenbezeichnung      | Beschreibung                                         | Artikelnummer |
|-----------------------|------------------------------------------------------|---------------|
| REF 4-A-150x150       | Reflektorfolie selbstklebend, 150 x 150 mm           | 50141015      |
| Reflexfolie 200x200-S | Reflektorfolie selbstklebend, 200 x 200 mm           | 50104361      |
| REF 4-A-300x300       | Reflektorfolie selbstklebend, 300 x 300 mm           | 50141014      |
| Reflexfolie 500x500-S | Reflektorfolie selbstklebend, 500 x 500 mm           | 50104362      |
| Reflexfolie 914x914-S | Reflektorfolie selbstklebend, 914 x 914 mm           | 50108988      |
| Reflexfolie 200x200-M | Reflexfolie auf Trägerplatte, 200 x 200 mm           | 50104364      |
| Reflexfolie 500x500-M | Reflexfolie auf Trägerplatte, 500 x 500 mm           | 50104365      |
| Reflexfolie 914x914-M | Reflexfolie auf Trägerplatte, 914 x 914 mm           | 50104366      |
| Reflexfolie 200x200-H | Reflexfolie auf beheizter Trägerplatte, 200 x 200 mm | 50115020      |
| Reflexfolie 500x500-H | Reflexfolie auf beheizter Trägerplatte, 500 x 500 mm | 50115021      |
| Reflexfolie 914x914-H | Reflexfolie auf beheizter Trägerplatte, 914 x 914 mm | 50115022      |

#### 12.5 Zubehör – Anschlusstechnik

Tabelle 12.4: Anschlussleitungen

| Typenbezeichnung   | Beschreibung                             | Artikelnummer |
|--------------------|------------------------------------------|---------------|
| KB SSI/IBS-2000-BA | Anschlussleitung, Länge 2 m, geschirmt   | 50104172      |
| KB SSI/IBS-5000-BA | Anschlussleitung, Länge 5 m, geschirmt   | 50104171      |
| KD U-M12-5A-V1-020 | Anschlussleitung, Länge 2 m, ungeschirmt | 50132077      |
| KD U-M12-5A-V1-050 | Anschlussleitung, Länge 5 m, ungeschirmt | 50132079      |

## 12.6 Zubehör – Befestigungssysteme

Tabelle 12.5: Befestigungssysteme

| Typenbezeichnung | Beschreibung  | Artikelnummer |
|------------------|---------------|---------------|
| MW OMS/AMS 01    | Montagewinkel | 50107255      |

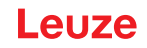

## 13 EG-Konformitätserklärung

Die optischen Lasermesssysteme der Serie AMS 100i wurden unter Beachtung geltender europäischer Normen und Richtlinien entwickelt und gefertigt.

|   | HINWEIS                                                                                                    |
|---|----------------------------------------------------------------------------------------------------|
| 6 | Sie können die EU-Konformitätserklärung von der Leuze Website downloaden.                                                                                                    |
|   | ⅍ Rufen Sie die Leuze Website auf: www.leuze.com                                                                                                    |
|   | Geben Sie als Suchbegriff die Typenbezeichnung oder die Artikelnummer des Gerätes ein.<br>Die Artikelnummer finden Sie auf dem Typenschild des Gerätes unter dem Eintrag<br>"Part. No.". |
|   | Die Unterlagen finden Sie auf der Produktseite des Gerätes unter der Registerkarte Down-<br>loads.                                                                                       |

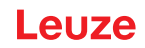

## 14 Lizenzen

Nach Anschluss einer Ethernet-Leitung kann über die Service-Schnittstelle mittels IP-Adresse 192.168.60.101 ein Webbrowser geöffnet werden. Die Lizenztexte zu den Softwarepaketen können über ein Drop-Down Menü ausgewählt werden.